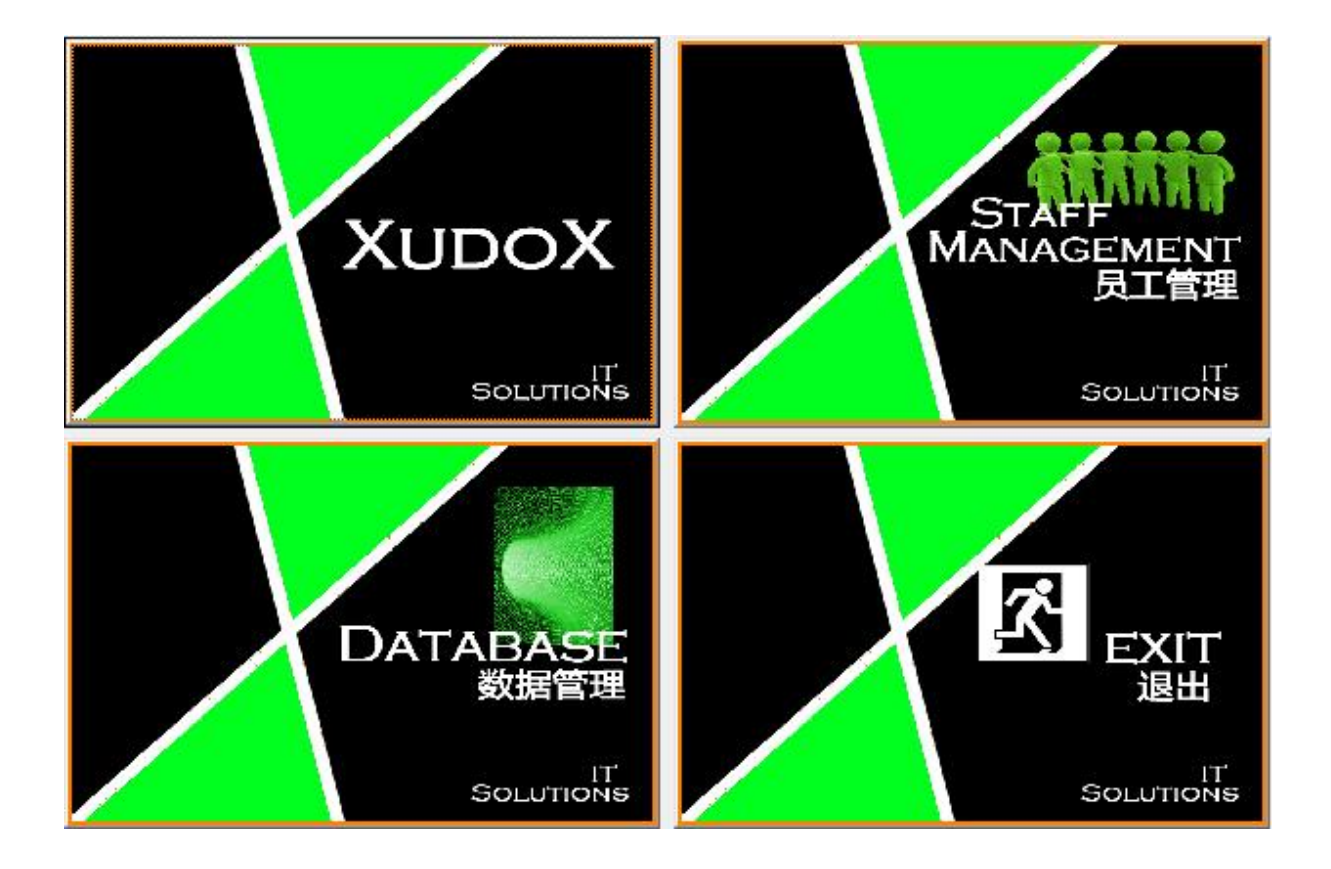

# Handleiding

Kasregister systeem XudoX

Februari 2015

versie 2.01

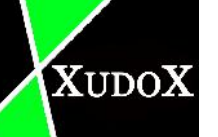

| I INLEIDING                     |    |
|---------------------------------|----|
| 1.1 INTRO                       | 4  |
| 1.2 DE BEDOELING                | 4  |
| 1.3 HET GEBRUIK                 |    |
| START                           | 5  |
| OVERZICHT                       | 7  |
| NORMALF MODUS                   | 1( |
| 4 1 RESTAILRANT ITEMS           | 1( |
| 4.2 REVENING                    |    |
| 4.3 KEIKEN                      | 17 |
|                                 |    |
| 4 5 WISSEI EN T                 | 10 |
| 4.6 TAFFL SPLITSEN              | 2( |
| 4 7 BAR                         | 23 |
| 4.8 WIIZIG                      | 23 |
| 4.9 ADMIN                       |    |
| 4.10 RAPPORT                    |    |
| 4.10.1 X-financieel rannort     | 24 |
| 4.10.2 Z-financieel rapport     |    |
| 4.10.3 X-gebruiker              |    |
| 4.10.4 Z-aebruiker              |    |
| 4 11 UITGANG                    | 20 |
| 4 12 ACCOUNT                    | 20 |
| 4.13 SFT                        | 20 |
| 4131 Ratio                      | 31 |
| 4132 Language                   |    |
| 4 13 3 Takeaway                 |    |
| 4 13 4 Numbers for drawing line | 31 |
| 413.5 Menu choice               | 31 |
| 4.13.6 <i>Print date</i>        |    |
| 4.13.7 Send C.                  | 31 |
| 4.13.8 <i>Combain</i>           |    |
| 4.13.9 Print price              |    |
| 4.13.10 Net version             | 32 |
| 4.13.11 Touch screen            |    |
| 4.13.12 Kevboard                |    |
| 4.13.13 Takeaway key            |    |
| 4.13.14 Cash drawer             |    |
| 4.13.15 Print one by one        |    |
| 4.13.16 Calculator              |    |
| 4.13.17 Print number            |    |
| 4.13.18 www.out                 |    |
| 4.13.19 Password                |    |
| 4.13.20 Print all               |    |
| 4.13.21 Beep sound              |    |
| 4.13.22 Drink no discount       |    |
| 4.13.23 Wm print                |    |
| 4.13.24 Record                  |    |
| 4.13.25 Menu no discount        |    |
| 4.13.26 WOK                     |    |
| 4.13.27 Aperitif                |    |
| 4.13.28 Open time               | 32 |

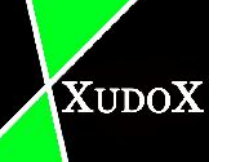

| 4.13.29          | >41 no discount          | 34 |
|------------------|--------------------------|----|
| 4.13.30          | Show touch panel         | 34 |
| 4.13.31          | Show Chinese             | 34 |
| 4.13.32          | Print tot cards          | 34 |
| 4.13.33          | Waiter control           | 35 |
| 4.13.34          | Phone no discount        | 35 |
| 4.13.35          | Comments after bill note | 35 |
| 4.13.36          | ComputerNo               | 35 |
| <i>4.13.37</i> 1 | No of zoons              | 35 |
| 4.13.38          | Country                  | 35 |
| 4.13.39          | Fdm com port             | 36 |
| <i>4.13.40</i>   | Data path                | 36 |
| 4.13.41          | Btw/va.no                | 36 |
| <b>4.13.42</b>   | Tel-S/ Tel-E / WM-E      | 36 |
| 4.13.43 (        | Ok                       | 36 |
| 4.13.44 (        | Sancel                   | 36 |
| 4.13.45          | Set Waiter name          | 36 |
| 4.14 VEELC       | EBRUIKTE FUNCTIES        | 37 |
| 4.14.1 Po        | ayment                   | 37 |
| 4.15 Вотто       | OM BUTTONS               |    |
| 4.15.1 Re        | eservatie                | 38 |
| 4.15.2 K         | orting                   | 41 |
| 5 DATABASE       | 2                        |    |
| 6 EMPLOYEE       | E MANAGEMENT             |    |

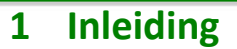

#### 1.1 Intro

XUDOX

XudoX kassaregistersysteem is een systeem speciaal ontworpen voor Aziatische restaurants. 1 van de kenmerken van dit programma is het gebruik. Het is zeer gebruiksvriendelijk. Wat maakt dat de mensen snel onder de knieën gaan hebben. Een makkelijk handelbare programma is cruciaal, omdat veel van onze klanten niet gewoon zijn om met programma's te werken of zelf met de computer in het algemeen.

Ons software is meertalig. We bieden Nederlands, Frans en Chinees aan. Chinees is een noodzakelijke taal voor ons programma. Omdat meest van ons klanten Chinees spreken en nauwelijks Frans of Nederlands beheersen. Door Chinees toe te voegen maakt het een stuk makkelijker voor hen om het programma te gebruiken.

XudoX kassaregistersysteem werkt op verschillende besturingssystemen van Windows. Het werkt op Windows 95 tot en met Windows 8.1.

#### **1.2** De bedoeling

De bedoeling van het document is alle functies met bijhorende knoppen uit te leggen over XudoX kasregister systeem. Alles zal zo goed mogelijk beschreven worden.

#### **1.3 Het gebruik**

Hoofdstuk 2 en 3 bevat informaties over het algemeen overzicht van het programma.

In hoofdstuk 4 wordt de functies uitgelegd in de normale modus. Hoofdstuk 5 gaat over de database en aan het einde bij hoofdstuk 6 wordt de functie employee management uitgelegd.

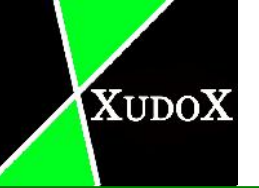

## 2 Start

Onderstaande scherm komt tevoorschijn als men het programma opstart.

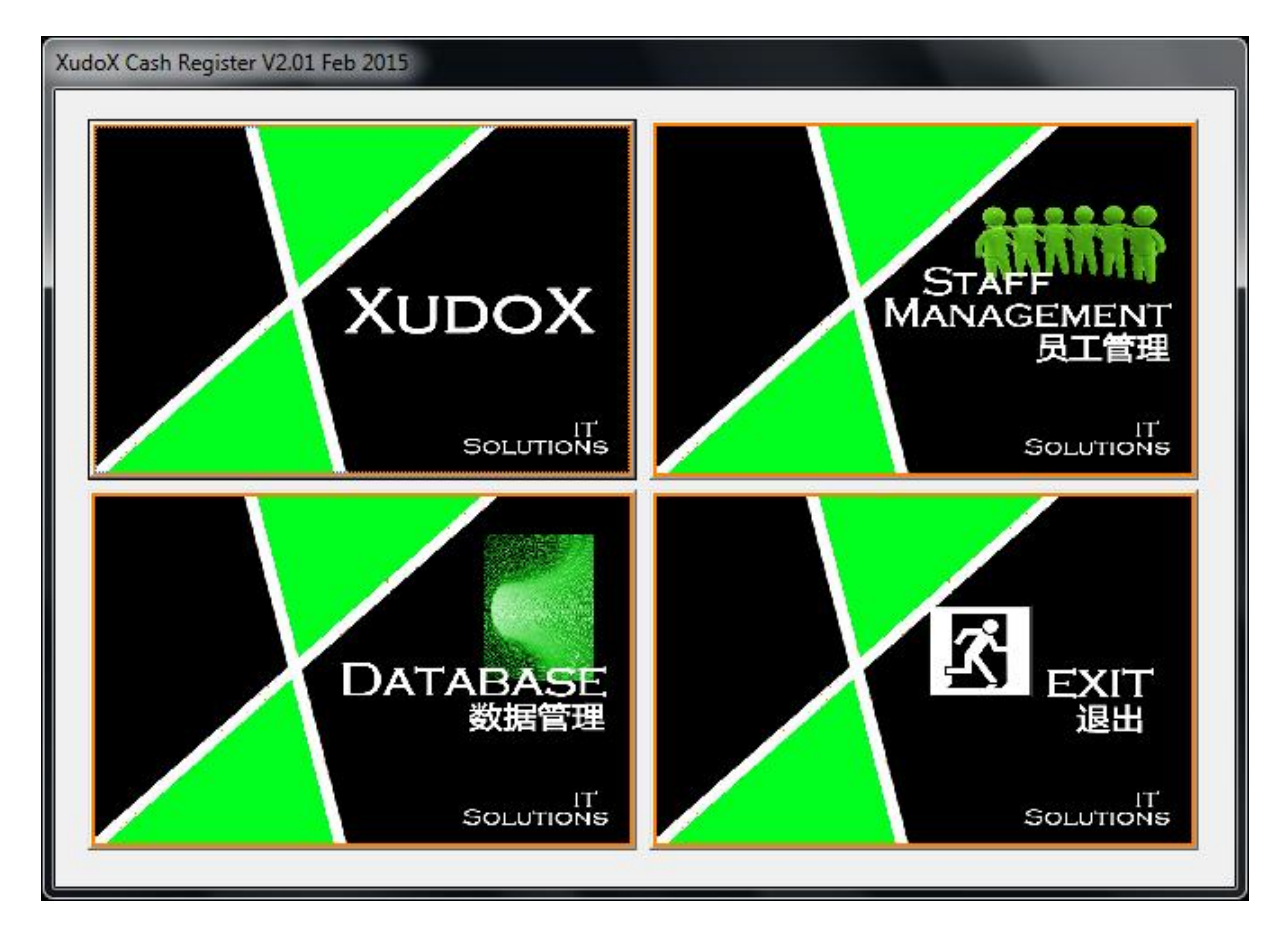

men krijgt 4 keuzes voorgeschoteld.

Kies "Xudox" voor de normale werking van kasregister systeem.

"Exit" om het programma af te sluiten.

In "database" vindt men alle bestaande items dat het restaurant heeft. Alle items worden in verschillende categorieën geplaats( iedere item wordt gekoppeld aan een bepaalde BTW tarief). Hier kan men bestaande items veranderen of zelf een nieuwe item maken.

"Staff management" is een optie voor managers om werknemers te beheren. Hier worden personeel toegevoegd/ verwijderd.

Wanneer men klikt op "Database" of "Staff management", moet men een passwoord van de manager ingeven om verder te kunnen gaan.

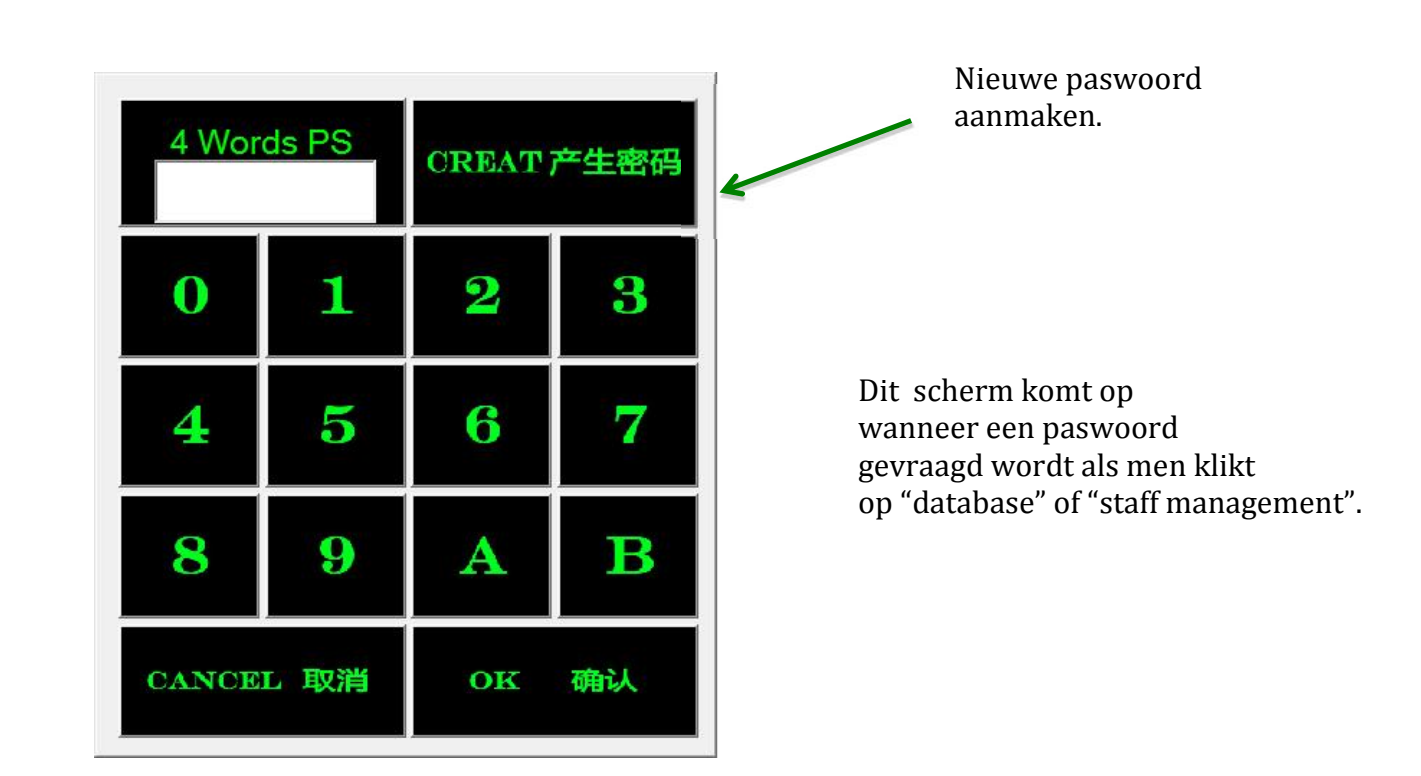

U kunt gebruik maken van de gewone modus op 2 verschillende manieren.

1 van de manier is in te loggen met als manager, gebruik maken van admin paswoord. (restrictie is dat er geen tafel kan veranderen of aanmaken, enkel rapporten afdrukken). U kunt ook inloggen als een actieve werknemer.

Actieve werknemer wordt alleen verkregen als de werktimer aan het lopen is. Dat wordt in de categorie "staff management" ingesteld(alleen toegankelijk met admin paswoord).

XUDOX

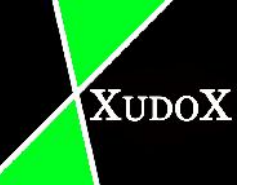

## **3** Overzicht

Wanneer je klikt op "XudoX" of "training" een nieuwe scherm zal tevoorschijn komen.

Dit programma is compatibel voor PC en PC met aanraakscherm. We bieden settingen voor alle 2.

Dit kasregister programma heeft 3 hoofd frames, linkse, middelste en het rechtse. linkse bevat alle keuzes die u kan kiezen en toevoegen aan een rekening. Middelste heeft de informatie over de gekozen rekening. rechtse is waar alle rekeningen staan, u kan er navigeren en de gepaste rekening uitkiezen

| Mang XudaX Xud | cX IT Solutions V2.01 |                         | -              |                |              |               | A DESCRIPTION OF       |
|----------------|-----------------------|-------------------------|----------------|----------------|--------------|---------------|------------------------|
| Menu           | Aperit.               | u <u>u</u> is wijn      | guplm          | Bill type      | Sat Dec 13 1 | 5:15:59 2014  |                        |
| Soep           | Dranken               | W <mark>i</mark> t wijn | Rekening       | Wisselen T     | Wijzig Ra    | pport Account | The an POPADADA        |
| Voor           | WarmeD                | Ros <u>e</u> wijn       | <u>K</u> euken | ĽA <u>K</u>    | Admin Ui     | tgang Set     |                        |
| bloo <u>f</u>  | Dessert               | Rood wijn               |                |                |              | Table Tist    | Separate               |
| No.            | Contents              | Eur                     | Nc. Qte        | Contents       | Eur Tota     |               | Met 伴随<br>分割线          |
|                |                       |                         |                |                |              |               | Print Keuken en<br>Bar |
|                |                       |                         |                |                |              |               | TARE AWAY              |
|                | 1 2 3                 | 4   1   τ               | In Royb Worker | 3              | Herzien Zdd  | +   Phone     |                        |
| Iateis -       | 5 6 7                 | 8 Order Do              | wn Kort 99     | Mcil. Dcil 0 - | Celete Min   | =             | Tafelen - Tables - ++  |
|                |                       | dd                      |                |                |              | Meeneem       |                        |

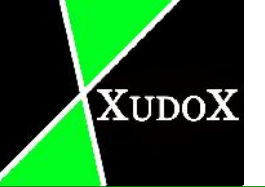

Links boven zit alle categorieën waar er uit gekozen kan worden voor het restaurant.

| hong XudoX Xud | loXII Solutions V2.01 | -                  | _             |            | (Cathywork)        | Section 1 |                               |
|----------------|-----------------------|--------------------|---------------|------------|--------------------|-----------|-------------------------------|
| Menu           | Aperit.               | Huis wijn          | Supim         | Bill type  | Sat Dec 13 16:35:1 | 0 2014    |                               |
| <u>s</u> ocp   | Dra <u>n</u> kon      | W <u>i</u> r wijn  | Rekening      | Wisseler T | Wijzig Bapport     | Account   | MAR ANALANA                   |
| Voor           | WarmeD                | Rose wijn          | Keuken        | EAR        | Admin Uitgang      | Set       |                               |
| <u>Hoofd</u>   | Dessert               | R <u>o</u> od wijn |               |            | 0                  | Table     | Separate                      |
| Nc.            | Contents              | Eur                | No. Qle       | Contents   | Eur Total          |           | Met 伴随                        |
|                |                       |                    |               |            |                    |           | 64 6                          |
|                |                       |                    |               |            |                    |           | Print Keuken en<br>Bar        |
|                |                       |                    |               |            |                    |           | LAKE AWAY<br>94 st<br>annu fe |
|                |                       |                    |               |            |                    |           |                               |
| Tafels -       | 1 2 3                 | 4 -1 U             | p KeyB Worker | Met Del 0  | Nerzien Add ±      | Phone     | Barimoks                      |
|                | 5 6 7                 | 8 Order Do         | wn Kort. 99   |            | Telesc Min_        | Meeneem   | Tafelen - Tables - ≙ 7        |
|                |                       |                    |               |            |                    |           |                               |

## Hoofdzakelijk vindt u verschillende printfuncties midden bovenaan.

|        |          |                    |                |             | n.                 | -        |                |                          |
|--------|----------|--------------------|----------------|-------------|--------------------|----------|----------------|--------------------------|
| Menu   | Aperit.  | Huis wijn          | Suplm          | Bill type   | Sun Dec 14 09:43:4 | 4 2014   | 2              |                          |
| Socp   | Drankon  | W <u>i</u> t wijn  | Rekening       | Wisselen T  | Wijzig Rapport.    | Account. | Ma S           | PAPADADA                 |
| Voor   | WarmeD   | Rose wijn          | Keuken         | EAR         | Admin Uitgang      | Set      |                | And in the second second |
| Honfd  | Dessert  | R <u>o</u> od wijn |                |             |                    | Table    |                | Separate                 |
| NC.    | Contents | Eur                | No. Qle        | Contents    | Eur Total          | Trist.   | Met 伴随         | 分割线                      |
|        |          |                    |                |             |                    |          | 64             | 6                        |
|        |          |                    |                |             |                    |          | Print Ke<br>Ba | uken en<br>r             |
|        |          |                    |                |             |                    |          |                |                          |
|        |          |                    |                |             |                    |          | Xx             | UDOX                     |
| T.Colu | 1 2 3    | 4 -1 U             | p Keyb Workers | Mat Ingl of | Herzien Add 1      | Phone    |                | Borimoks                 |
| Tarx12 | 5 6 7    | 8 Order De         | wn Kort. 99    | mer per 0   | Telste Min_        | Neeneem  | Tafelen - Ta   | ibles - 승풍               |
|        |          |                    |                |             |                    | Leeneell |                |                          |

De be

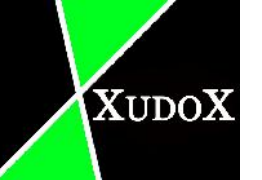

| hong XudoX XudoX | CII Solutions V201 |                    | Caprime 4 Add  | naturi grana + ila | and Antoning A     | - 11    |                        |
|------------------|--------------------|--------------------|----------------|--------------------|--------------------|---------|------------------------|
| Menu             | Aperit.            | Huis wijn          | Suplm          | Bill type          | Sat Dec 13 16:50:5 | 8 2014  |                        |
| Socp             | Dra <u>n</u> kon   | W <u>i</u> t wijn  | Rekening       | Wisselen T         | Wijzig Bapport     | Account | ALL ST PARADAUN        |
| Voor             | WarmeD             | Rose wijn          | Keukan         | EAR                | Admin Uitgang      | Set     |                        |
| <u>Hoofd</u>     | Dessert            | R <u>o</u> od wijn |                |                    | 0                  | Table   | Separate               |
| Nc.              | Contents           | Eur                | No. QLe        | Contents           | Eur Total          | LISL    | Met 伴随<br>分割线          |
|                  |                    |                    |                |                    |                    |         | Print Keuken en<br>Bar |
|                  |                    |                    |                |                    |                    |         |                        |
| T ful            | 1 2 3              | 4 -1 t             | Jp KeyB Worker | s Mat Ing I        | Herzien wid 1      | Phone   | Васиток"               |
|                  | 5 6 7              | 8 Order D          | wn Kort. 99    |                    | Delete Min_        | Meeneem | Tafelen - Tables - ♠ ↔ |
|                  |                    | _                  |                |                    |                    |         |                        |

rechts bovenaan zit dan verschillende knoppen voor settingen.

## Aan de rechterkant staat de veel gebruikte functies.

| -                    | the first state of the second state of the second state of the sec |                                    |                             |                                |                                                       |                          |                                                                 |
|----------------------|----------------------------------------------------------------------------------------------------|------------------------------------|-----------------------------|--------------------------------|-------------------------------------------------------|--------------------------|-----------------------------------------------------------------|
| Menu<br>Socp<br>Voor | Aperit.<br>Drankon<br>WarmeD                                                                                                    | Huis wijn<br>Wit wijn<br>Rose wijn | Supim<br>Bekening<br>Keuken | Bill type<br>Wisselen T<br>BAR | Sat Dec 13 16:50:5<br>Wijzig Rapport<br>Admin Uitgang | 8 2014<br>Account<br>Set |                                                                 |
| Hoofd<br>No.         | Dessert<br>Contents                                                                                                    | Rood wijn<br>Eur                   | No. Qle                     | Contents                       | Eur Total                                             | Table<br>List.           | Met 伴随                                                          |
|                      |                                                                                                    |                                    |                             |                                |                                                       |                          | Print Keuken en<br>Bar<br>LAKE AWAY<br>A *<br>Come for<br>XUDOX |
| Tafels 1             | 1 2 3                                                                                                    | 4 -1 U                             | Jp KeyB Workers             | Met Del 0                      | Merzien Add 1                                         | Phone                    | Berimosa                                                        |
|                      | 5 6 7                                                                                                    | 8 Order De                         | wn Kort. 99                 |                                | Telela Min_                                           | Meeneem                  | Larcien - Tables - # #                                          |

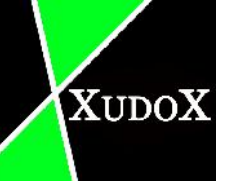

| hong XudoX Xu | doX11 Solutions V2.01 |                                   | Coperson & Alter |            | and the second second | - 10     |                        |
|---------------|-----------------------|-----------------------------------|------------------|------------|-----------------------|----------|------------------------|
| Menu          | Aperit.               | Huis wijn                         | Sup 1m           | Bill type  | Sal Dec 13 16:50:5    | 8 2014   |                        |
| <u>s</u> ocp  | Dra <u>n</u> kon      | W <u>i</u> t wijn                 | Rekening         | Wisselen T | Wijzig Bapport        | Account. | CINE S PARAGAUA        |
| Voor          | WarmeD                | Rose wijn                         | Keuken           | EAR        | Admin Uitgang         | Set      |                        |
| Hoofd         | Dessert               | R <u>o</u> od w <mark>i</mark> jn |                  |            | 0                     | Table    | Separate               |
| No.           | Contents              | Eur                               | No. QLe          | Contents   | Eur Total             | Tasl.    | Met 伴随<br>分割线          |
|               |                       |                                   |                  |            |                       |          | Print Keuken en<br>Bar |
|               |                       |                                   |                  |            |                       |          | LAKE AWAY<br>P * *     |
|               |                       |                                   |                  |            |                       |          |                        |
| Tafels -      | 1 2 3                 | 4 -1 t                            | Jp KeyB Worker   | Met Del 0  | Herzien Add 1         | Phone    | Bournoss               |
|               | 5 6 7                 | 8 Order D                         | wn Kirl. 99      |            | Tellic Min_           | Meeneem  | lareien - labies - é ÷ |
|               |                       | _                                 |                  |            |                       |          |                        |

Onderaan staan knoppen met verschillende soorten functies.

## 4 Normale modus

#### 4.1 Restaurant items

| Menu          | Aperit.          | H <u>u</u> is wijn |               |
|---------------|------------------|--------------------|---------------|
| <u>s</u> oep  | Dra <u>n</u> ken | Wit wijn           |               |
| Voor          | WarmeD           | Ros <u>e</u> wijn  |               |
| <u>H</u> oofd | Dessert          | R <u>o</u> od wijn | <u>S</u> uplm |

Al deze categorieën bevatten items voor het restaurant.

Voor dat men items kan selecteren moet men eerst een bestaande rekening hebben van dat tafel.

Om een tafel aan te maken klik op "Tafels" een knop onderaan of "Tafels" aan de rechterkant met frequent gebruikte knoppen.

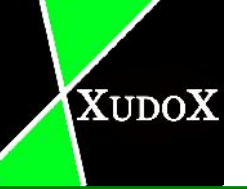

| soop         |          |                   |               |             |             |               |                        |
|--------------|----------|-------------------|---------------|-------------|-------------|---------------|------------------------|
|              | Drankon  | Ƙ <u>i</u> t vijn | Rekening      | Wisselen T  | Wijzig Raj  | pport Account | China and Internet     |
| Voor         | WarmeD   | Rose wijn         | Keuken        | EAR         | Admin Ui    | tgang Set     |                        |
| <u>Hoofd</u> | Dessert  | Rood wijn         |               |             |             | O Table       | Separat                |
|              | Contents | Eur               | No. Qle       | Contents    | Eur Tola    | il List.      | Met 伴随                 |
|              |          |                   |               |             |             |               | Print Keuken er<br>Bar |
|              | 1 2 3    | 4   -1   T        | Jp KeyB Worke | ers III     | Herzien Add |               | Baim                   |
| fels —       | 5 6 7    | 8 Order D         | own Korl. 99  | Met Del 0 - | Teletc Min  | Endic         | Tafeler - Tables - #   |
|              |          |                   |               |             |             | Meaneem       |                        |

Tafel aanmaken

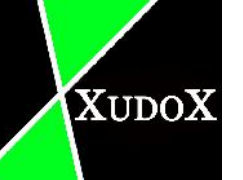

Een nieuwe scherm komt tevoorschijn, waarbij u de gewenste tafelnummer kiest.

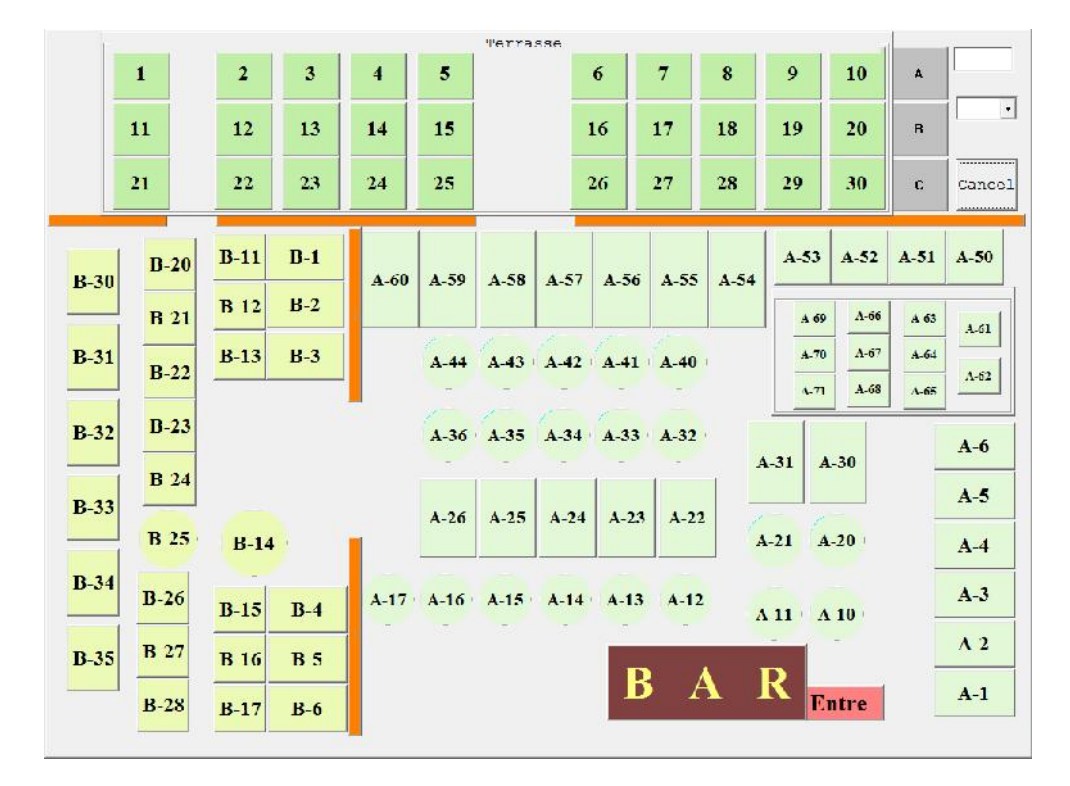

Een keyboard verschijnt wanneer u een tafel gekozen hebt.

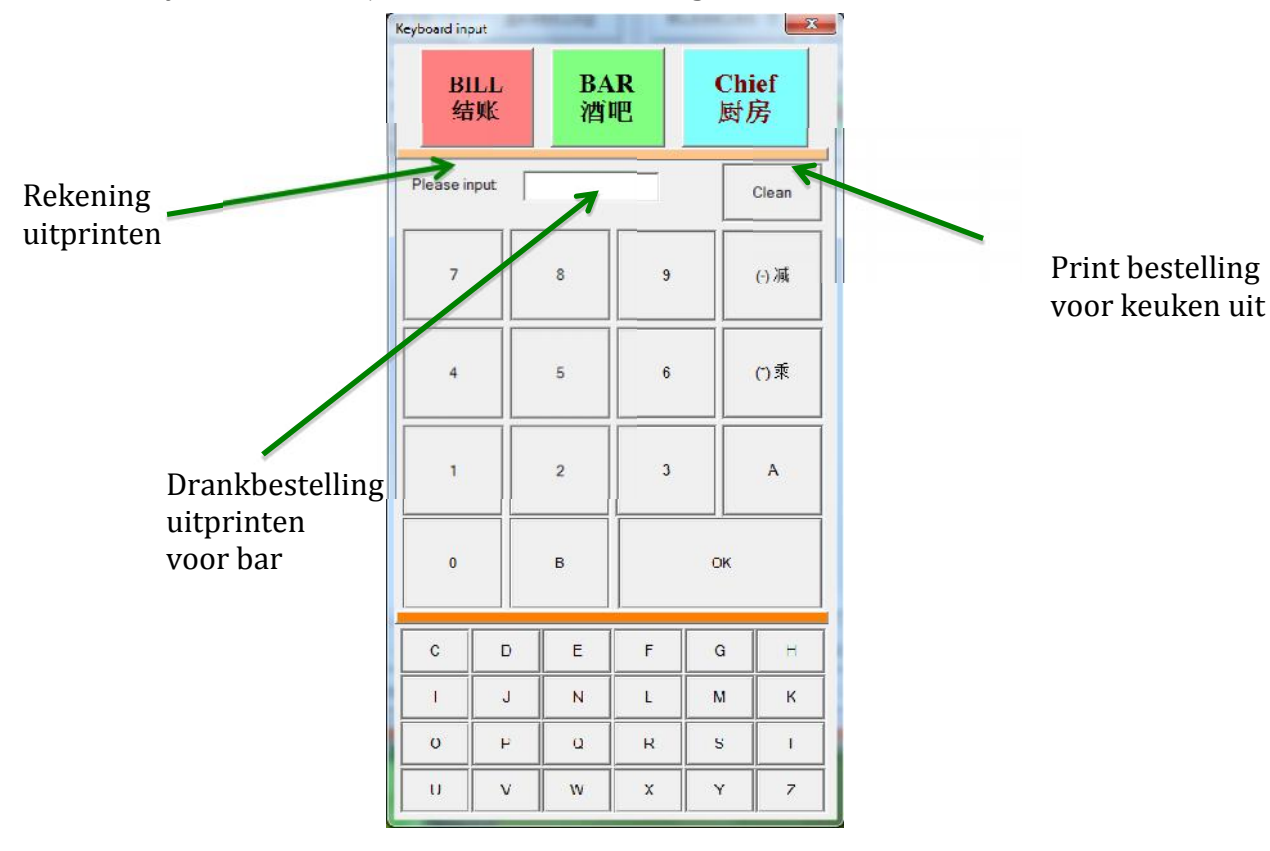

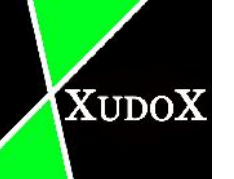

| hong XudoX | Xudo# II So | luhons V. | 2.01 | _            | -                    |       |               |         |       |         |    |         | -        |        |         | -1 |         |       |                |
|------------|-------------|-----------|------|--------------|----------------------|-------|---------------|---------|-------|---------|----|---------|----------|--------|---------|----|---------|-------|----------------|
| Menu       |             | Aper      | it.  | Hui          | s wijr               |       | Bup           | 11.     | ві    | 11 type | •  | Sat Dec | 13 17    | :01:4  | 8 2014  |    | 2       |       |                |
| Sper       |             | Dran      | ken  | W <u>i</u> l | . wijn               |       | <u>R</u> eker | ning    | Wie   | selen   | т  | Wijzig  | Raj      | wort.  | Account |    | (IN .   | 1.4.0 | POPOLANA       |
| Voor       |             | Wa.rm     | юD   | Kos          | e <mark>wi</mark> jr |       | Keu]          | en      |       | BAR     |    | Admin   | Uit      | gang   | Set     |    | 1-      |       | 4              |
| Hoofe      | 1           | Dess      | erl  | Roo          | d wij:               | · ] [ |               | Tafe    | l: T- | 18 N    | ew | table   |          | $\sim$ | Table   |    |         |       | Separate       |
| No.        | Co          | ntent     | 5    |              | Eur                  | N     | io. Qte       |         | Cont  | tents   |    | Eur     | Tota     | 1      | m 11    |    | Met 伴   | 迎     | 分割线            |
|            |             |           |      |              |                      |       |               |         |       |         |    |         |          | ⇔      | T 18    |    | Print   | Ket   | aken en        |
|            |             |           |      |              |                      |       |               |         |       |         |    |         |          |        |         |    |         | XI    |                |
|            | 1           | 2         | 3    | 4            | -1                   | Up    | Кеув          | Workers |       |         | Г  | uerzien | Aćđ      | 1      | Phone   |    |         | Y     | 1T<br>Bourness |
| Tatels     | 5           | 6         | 7    | 8            | order                | Down  | Kort.         | 99      | Met   | Del 0   |    | Delete  | IV*+ Γ., | -      | Meeneem |    | Tafelen | - Ta  | bles - 65      |
|            |             |           |      |              |                      |       |               |         |       |         | -  |         |          |        |         |    |         |       |                |

U heeft nu een tafel aangemaakt en het verschijnt nu aan de rechterframe.

Wanneer u op 1 van de categorieën klikt verschijnt de onderstaande scherm. (Dit werkt alleen wanneer "show touch panel" aangevinkt is bij de setting)

| such Pannel                            |                                |                                         |                                    |                                       | -                       |               | 1              |              |            |                            |
|----------------------------------------|--------------------------------|-----------------------------------------|------------------------------------|---------------------------------------|-------------------------|---------------|----------------|--------------|------------|----------------------------|
| 100 wolz.<br>18.80                     | 101 wok all<br>in.<br>22.80    | 102 wok<br>enfant.<br>13.50             | 103 wok<br>weekend.<br>23.80       | 104 Wok all<br>in weekend.<br>27.80   |                         |               | Table: T-1     | 16           |            | Sun Oct 26 18:26:26 2014   |
| 105 Wok<br>enfant<br>weekend.<br>16.50 | 106 Wok<br>lunch.<br>13.50     | 107 wok enf.<br>8.50                    | 10! WOK<br>menu<br>NOUVEL<br>AN.   | 109 menu<br>nouvel an .<br>36.80      |                         |               |                |              |            |                            |
| 110 menu<br>nouvelan<br>Enf.<br>17.50  | 111 menu<br>emporter.<br>16.80 | 112 MENU<br>saint<br>valentin.<br>35.00 | 113 MENU<br>sainr va enf.<br>17.00 | lli wok<br>menu Enf<br>noel.<br>17.00 |                         |               |                |              |            |                            |
|                                        |                                |                                         |                                    |                                       |                         |               |                |              |            | <u> </u>                   |
|                                        |                                |                                         |                                    |                                       |                         |               | Verwijderen    | OK.          | Cancel     | Delete Change T<br>去除本台 换台 |
|                                        |                                |                                         |                                    |                                       | Gratis                  | x 2           | x 3            | -1           | Page<br>UP | 66                         |
|                                        | 1                              |                                         |                                    |                                       | 査餐<br>&Menu             | 汤类<br>&Potage | 头盆<br>&Eatrees | 正餐 &Plat     | Aperit.    |                            |
| 12                                     |                                | -                                       | 1-                                 |                                       | 饮料<br>Boisson           | 北依<br>&WarmeD | All in Drank   | 招牌酒<br>H&uis | 白猫 Blanc   |                            |
|                                        |                                |                                         |                                    |                                       | <del>彷</del> 纠酒<br>Rose | 红硒Rouge       | 増加<br>Su&plm.  | void         | void       | Table Numbr 습북             |

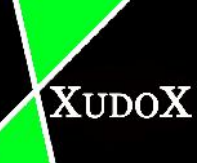

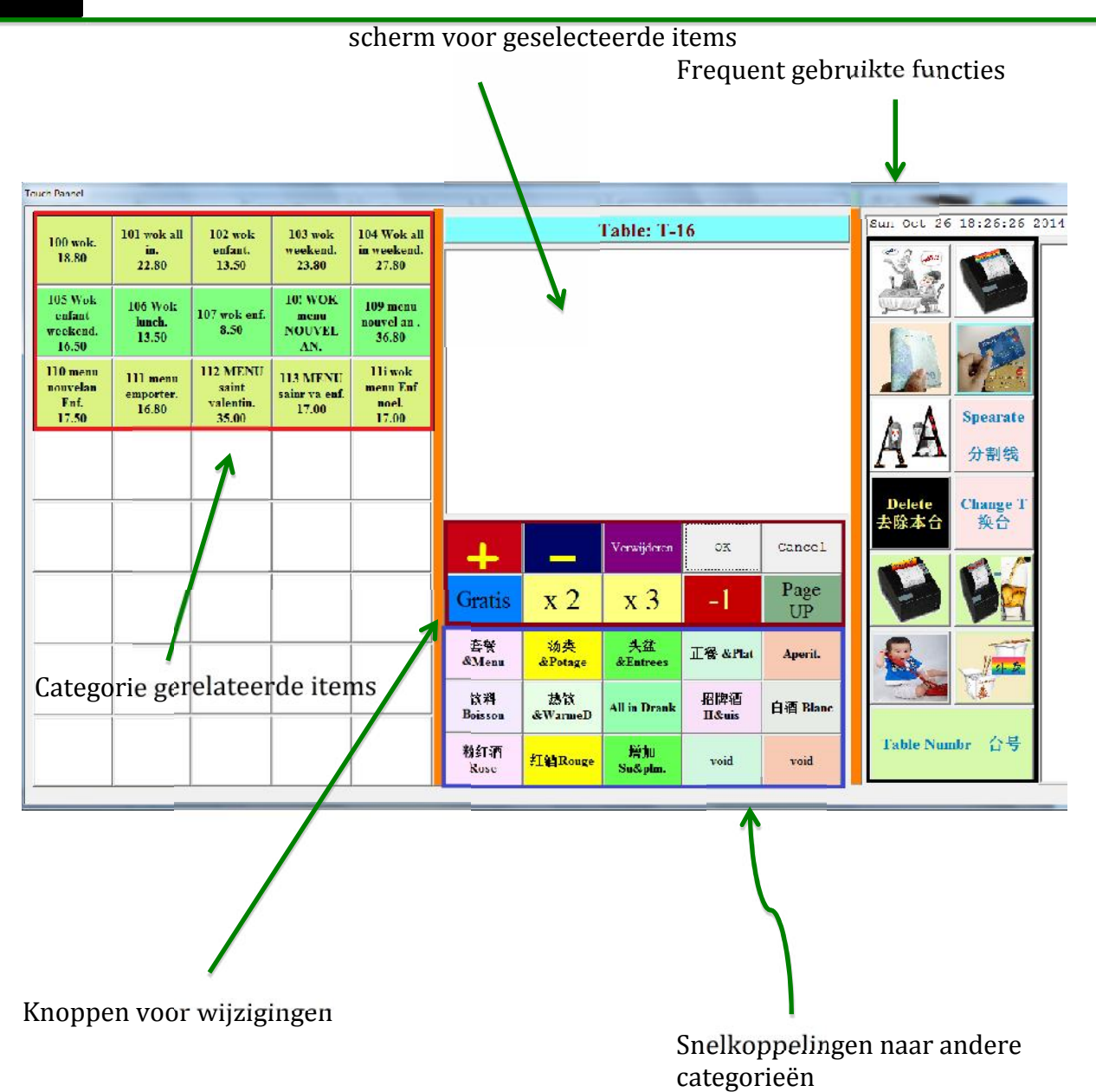

#### Knoppen voor wijzigingen

- "+" : vermeerderd geselecteerde item met 1.
- "-" : verminderd geselecteerde item met 1.
- "verwijderen" : verwijder het geselecteerde item.
- "ok" : save en teruggaan naar home screen.
- "cancel" : teruggaan naar home screen zonder op te slaan.
- "gratis" : Een item gratis maken, prijs wordt omgezet naar 0 en wordt ook bijgeschreven dat het gratis is.
- "x2" : verdubbeld het geselecteerde item.
- "x3" : verdrievoudigd het geselecteerde item.
- "-1" : verminderd het geselecteerde item met -1 ( klik -1 dan kies een selecteerbare item op het rechter frame)
- "page up" : pagina omhoog als niet alle items op 1 frame getoond kan worden.

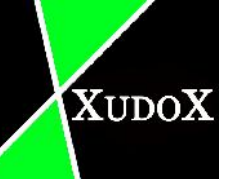

Frequent gebruikte knoppen

Naar betaalscherm

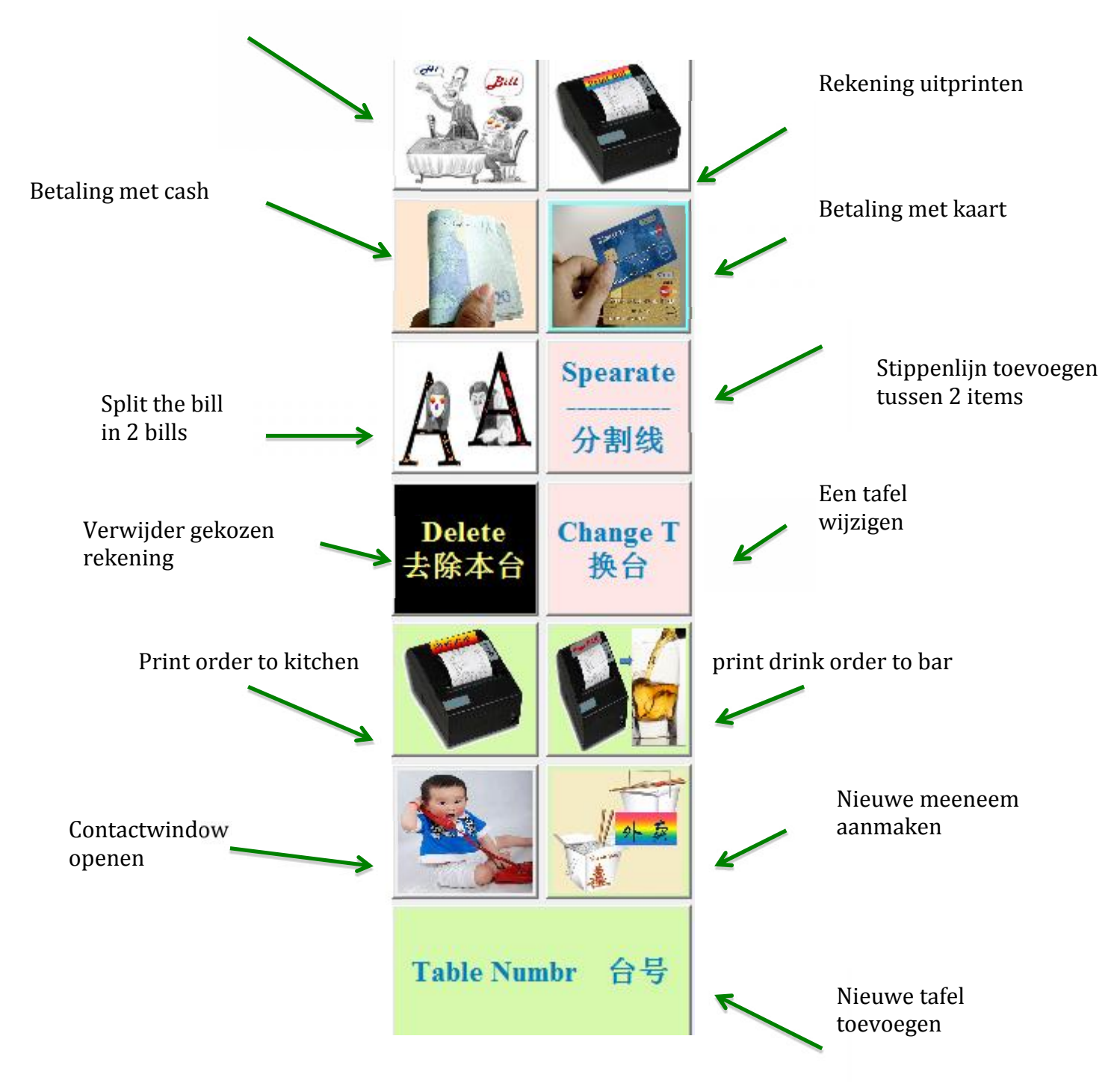

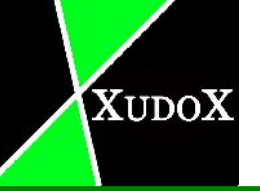

#### 4.2 Rekening

Het betaalscherm verschijnt wanneer u klikt op "Rekening"

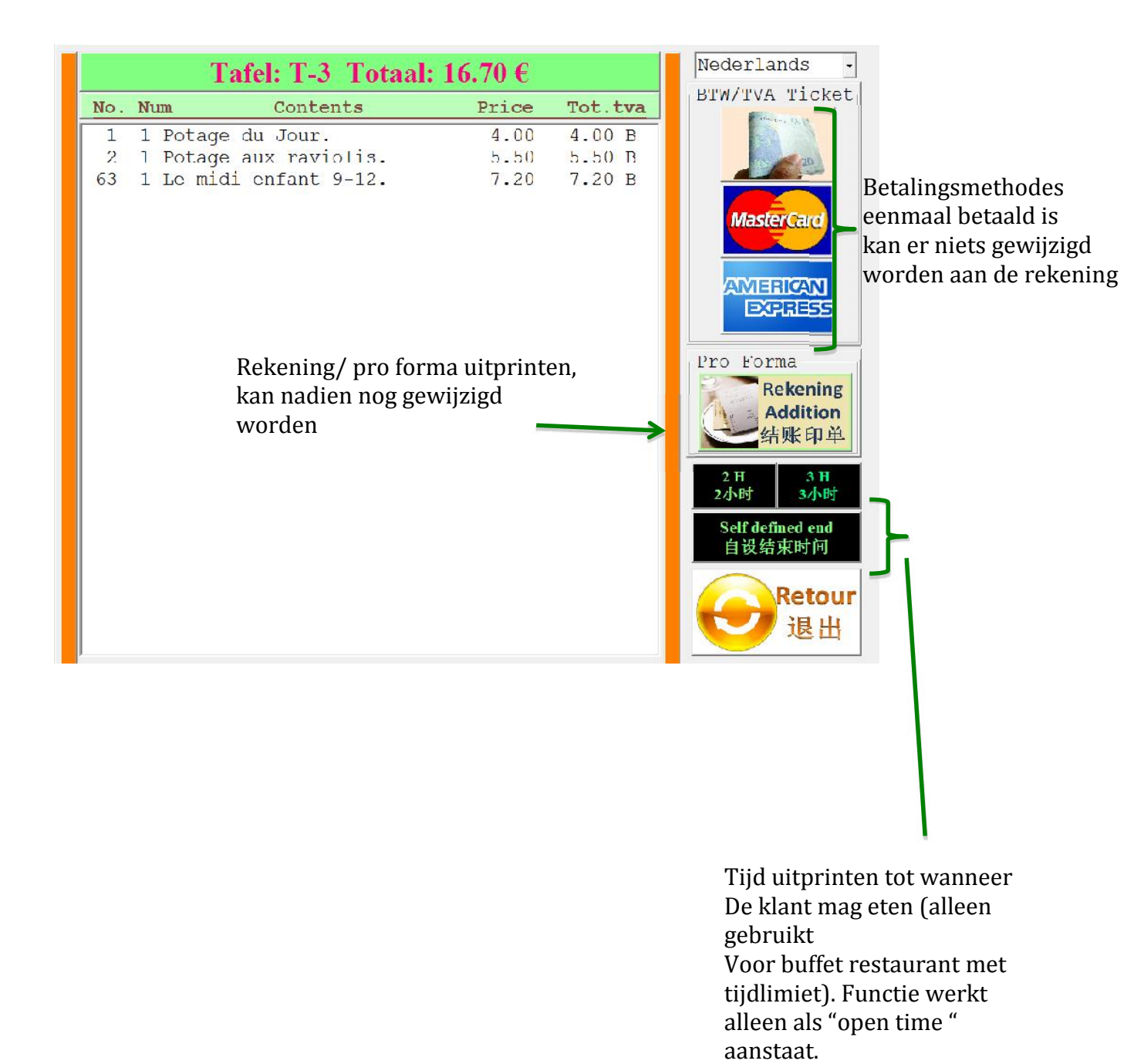

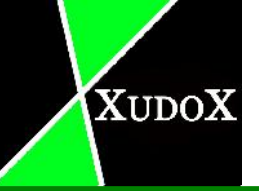

#### 4.3 Keuken

In functie "keuken" vindt u verschillende printopties voor de keuken.

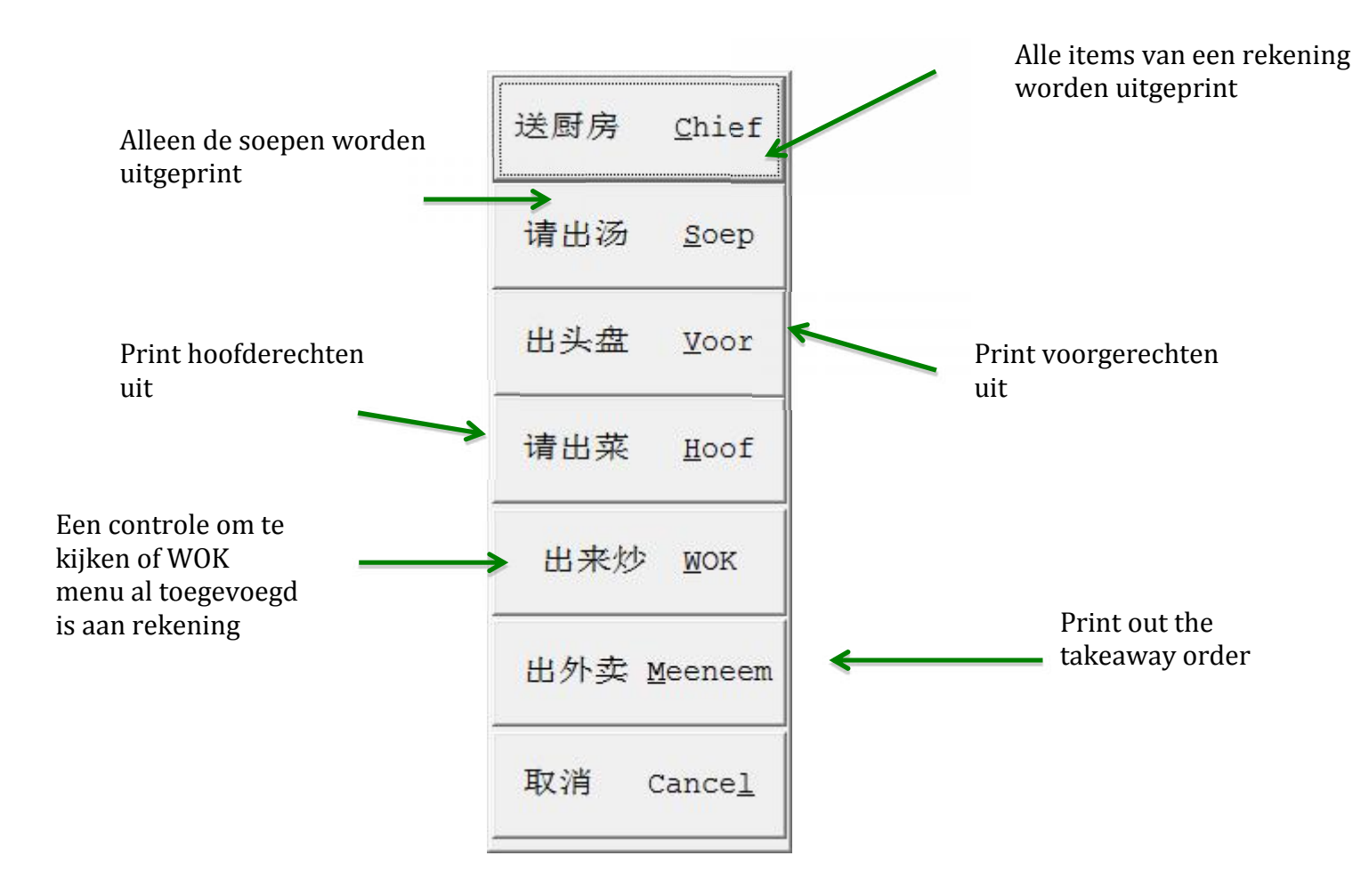

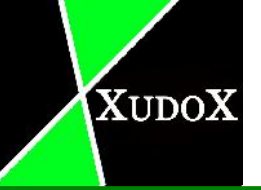

#### 4.4 Bill type

| Mo | dify table      |      |        |     |                                         |                                              |                                                       |                                                          |                              | 1000                         | ×                                                    |
|----|-----------------|------|--------|-----|-----------------------------------------|----------------------------------------------|-------------------------------------------------------|----------------------------------------------------------|------------------------------|------------------------------|------------------------------------------------------|
|    | Table<br>T-18-1 | List | 11.80€ |     | Table T-<br>1 1<br>5 1<br>11 1<br>bbb 1 | -13-1<br>Creme<br>Fotage<br>Hors d<br>Waiter | Total pr<br>de nid d<br>wan tar<br>'oeuvre<br>[1] Cas | ice = 11.80 €<br>Thirondelle.<br>1 22.<br>maison.<br>Sh. | 2.50<br>3.50<br>5.60<br>0.00 | 2.50<br>3.50<br>5.80<br>0.00 | Cash:<br>Card:<br>A.E.:<br>Tip<br>Oprekening<br>Save |
|    | Ca              | rd   | Cash   | ] - |                                         |                                              |                                                       |                                                          | Lis                          | st All                       |                                                      |
|    | A               | 0    | 1      | 2   | 3                                       | 4                                            | Clean                                                 | Total Card                                               |                              |                              |                                                      |
|    | в               | 5    | 6      | 7   | 8                                       | 9                                            |                                                       | Exit                                                     |                              |                              |                                                      |
|    |                 |      |        |     |                                         |                                              |                                                       |                                                          |                              |                              |                                                      |

Hier kan de klant van betalingsmethode wijzigen nadat btw rekening al afgedrukt is. Het wordt meestal gebruikt wanneer men al op cash gedrukt heeft. Maar als de klant niet genoeg cash bij heeft en met de kaart wilt betalen.

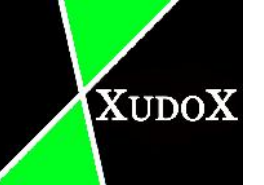

#### 4.5 Wisselen T

Gebruik dit om een bestaande tafel te veranderen van plaats.

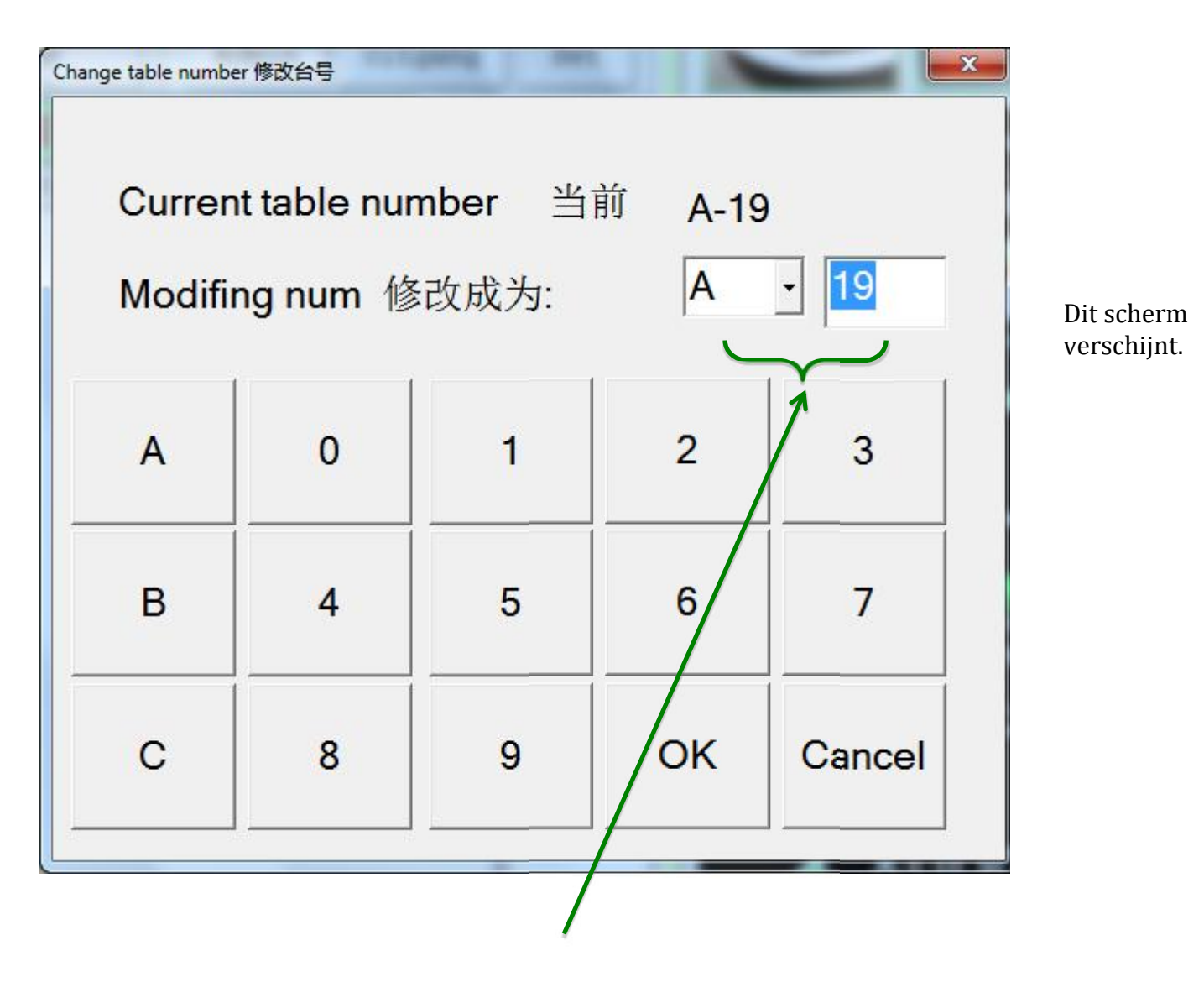

Vul hier de nieuwe tafel plaats in.

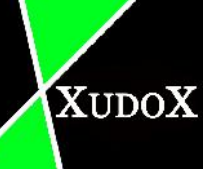

#### 4.6 Tafel splitsen

Splitsen is enkel mogelijk als er reeds een tafel gemaakt is met verschillende artikelen. Je kunt met dit functie artikelen overplaatsen naar een andere tafel.

| Soep ss       | Dranken                             |                   |                 | 1.22        |         |         |                    |
|---------------|-------------------------------------|-------------------|-----------------|-------------|---------|---------|--------------------|
|               | and the second second second second | Wit wijn          | Rekening        | Wisselen T  | Wijzig  | Rapport | Account            |
| VOOL          | WarmeD                              | Ros <u>e</u> wijn | Keuken          | BAR         | Admin   | Vilgang | Sel                |
| Hoofd         | Dessert                             | Rood wijn         | Tafel           | T-1 Totaal: | 5.00 €  | ~       | Table              |
| o. (          | Contents                            | Eur               | No. Qte         | Contents    | Eur     | Total   | List               |
| 51 COCA COLA. |                                     | 2.30              | • 01 1 Drink.   |             | 1.20    | 1.20    | T-3                |
| 52 COCA ZERO. | 1                                   | 2.30              | 02 1 Drink2.    |             | 1.50    | 1.50    | T-1                |
| 53 COCA LIGH  | ۴.                                  | 2.30              | 2.51 1 COCA COT | Α.          | 2.30    | 2.30    |                    |
| 54 SPRITE.    |                                     | 2.30              | _               |             |         |         |                    |
| 55 FANTA ORAN | IGE.                                | 2.30              |                 |             |         |         |                    |
| S6 TONTC.     |                                     | 2.50              |                 |             |         |         |                    |
| 57 ice tea.   |                                     | 2.40              |                 |             |         |         |                    |
| 50 ice tea PI | SCHE.                               | 2.40              |                 |             |         |         |                    |
| 59 jus ORANGE | s.                                  | 2.40              |                 |             |         |         |                    |
| jus ANANAS    | 3.                                  | 2.40              |                 |             |         |         |                    |
| 51 jus pomme  | cerise.                             | 2.40              |                 |             |         |         |                    |
| 52 1/4 PLATE. | 8                                   | 2.30              |                 |             |         |         |                    |
| 53 1/4 PETILI | LANTE .                             | 2.35              |                 |             |         |         |                    |
| 54 1/2 PLATE. |                                     | 3.80              |                 |             |         |         |                    |
| 55 1/2 PETILI | LANTE .                             | 3.80 .            | -               |             |         |         |                    |
| 1             | 2 3                                 | 4 -1              | Up KeyB Workers | F           | Herzien | Add ±   | Phone              |
| afels         | 6 7                                 | 8 Order D         | Nort 00         | Met Del 0 - | Delote  | Min-    |                    |
|               |                                     | 8 OLUCI D         | Own Kore 33     |             | DOTOLO  | PILII   | Meeneem            |
|               |                                     |                   |                 |             | NL      | - 🛯 🔁 📢 | 17:07<br>3/02/2015 |

Hier klikken voor bestaande tafel te splitsen.

| 11 -    | 22/07/07 |         | . I-I IUUUUI. | 5.00 0                  |       |  |
|---------|----------|---------|---------------|-------------------------|-------|--|
| .NO .   | Num      |         | Contents      | Euro                    | Total |  |
| 01      | 1 Dr     | ink.    |               | 1.20                    | 1.20  |  |
| 51      | 1 CO     | CA COLA |               | 2.30                    | 2.30  |  |
|         |          |         |               |                         |       |  |
|         |          |         |               |                         |       |  |
|         |          |         |               |                         |       |  |
|         |          |         |               |                         |       |  |
|         |          |         |               |                         |       |  |
|         |          |         |               |                         |       |  |
|         | Done     | 1       | c             | ancel                   |       |  |
|         | Done     |         | c             | ancel                   |       |  |
|         | Done     |         | c             | ancel                   |       |  |
| fy Dill | Done     |         | c             | ancel                   |       |  |
| fy Dill | Done     | Tabi    | c.            | ancel                   |       |  |
| fy Bill | Done     | Tabi    | Contents      | ancel<br>2.70 e<br>Euro | Total |  |

#### Dit komt tevoorschijn na het klikken.

Klik op 1 van de bestaande artikel om naar een andere tafel te verplaatsen.

Klike op "Done" om de wijziging op te slaan.

Cancel

Table: T-1 Total: 2.30 €

2.30

2.30

251 1 COCA COLA.

Done

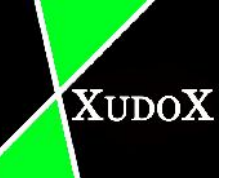

## Resultaat na splitsing:

| 治性论(体 XudoX X   | udoXIT Solutions V2.01                                                                                          | 81077978             |                 | -           |                             |           | - 8     |
|-----------------|----------------------------------------------------------------------------------------------------|----------------------|-----------------|-------------|-----------------------------|-----------|---------|
| Menu            | Aperit.                                                                                                    | Huis wijn            | Suplm           | Bill type   | Tue Feb 0                   | 3 17:11:1 | 2 2015  |
| <u>s</u> cep ss | Dra <u>n</u> ken                                                                                                | W <u>i</u> t wijn    | Rekening        | Wisselen T  | Wijzig                      | Rapport   | Account |
| Vnor            | <u>W</u> armeD                                                                                                  | Ros <u>e</u> wijn    | Keuken          | RA <u>R</u> | Admin                       | Tilgang   | Sel.    |
| Bootd           | Dessert                                                                                                    | Rood wijn            | Tafel           | T-1 Totaal  | : <b>2.7</b> 0 €            | <         | таріс   |
| No.             | Contents                                                                                                    | Eur                  | No. Qte         | Contents    | Eur                         | l'otal    | List    |
|                 |                                                                                                    |                      | 01 1 Drink.     |             | 1.20                        | 1.20      | T 1_E   |
|                 |                                                                                                    |                      | 02 L Drink2.    |             | 1.50                        | 1.50      | T-1     |
|                 |                                                                                                    |                      |                 |             |                             |           |         |
| Tatels -        | 1 2 3<br>5 6 7                                                                                                  | 4 -1 C<br>B Order Do | Jy Key3 Workers | Met. Del 0  | T <b>Earzie</b> n<br>Delete | Add ±     | Phone   |
|                 | the second second second second second second second second second second second second second second second se |                      |                 |             |                             |           |         |

| Мопц            | Aper    | <b>i</b> 1.2 | H <u>u</u> i | a wija |    | Sopl           | пі      | Bill L  | Abe   | Tue Feb  | 03 17:11 | :35 2015   |
|-----------------|---------|--------------|--------------|--------|----|----------------|---------|---------|-------|----------|----------|------------|
| <u>S</u> oep ss | Uran    | ken          | w <u>i</u> t | . wijn |    | <u>R</u> ekeni | ing     | Wissel  | en T  | Wijziq   | Rappor   | t Acco     |
| Voor            | Warn    | neD          | Ros          | e wijn |    | Keuke          | m       | BAR     |       | Admin    | Uitgan   | g Se       |
| <u>E</u> cofd   | Dess    | ærl.         | Roc          | d wijn |    | Т              | afel: T | -1 B T  | otaal | : 2.30 € | 0        | Tabl       |
|                 | Content | 5            |              | Bur    | N  | o. Qte         |         | Content | 5     | Eur      | Total    |            |
|                 |         |              |              |        |    |                |         |         |       |          |          | T-1<br>T-3 |
|                 |         |              |              |        |    |                |         |         |       |          |          |            |
|                 | · [ ]   |              |              |        |    | 7-10           | 11. 1   | 1       |       |          |          |            |
| fels -          | 1 2     | 3            | 4            | -1     | Up | КеуЗ           | Workers | Met Del | 0     | Ferzien  | Acd ±    | Phor       |

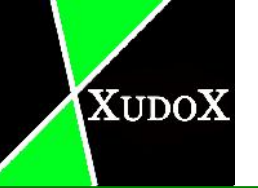

#### 4.7 Bar

Om drankbestelling uit te printen voor de bar

#### 4.8 Wijzig

met "wijzig" kan u kortingen geven aan een bepaalde artikel op een rekening.

- 1. Kies een bestaande rekening.
- 2. klik op "wijzig" button.

Dit scherm verschijnt

3. Kies de artikel waar u een korting wilt op geven.

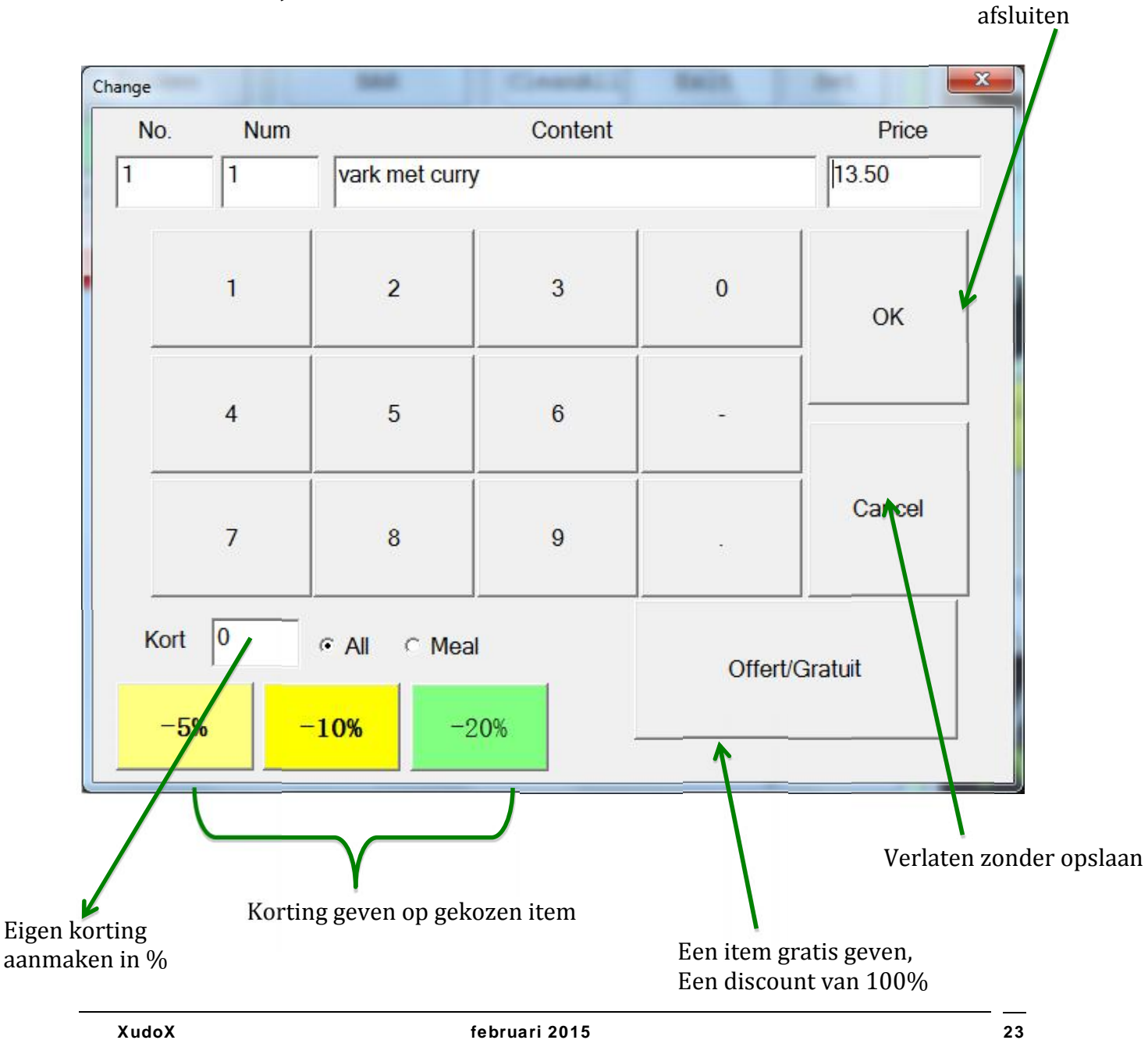

Saven en dan

## 4.9 Admin

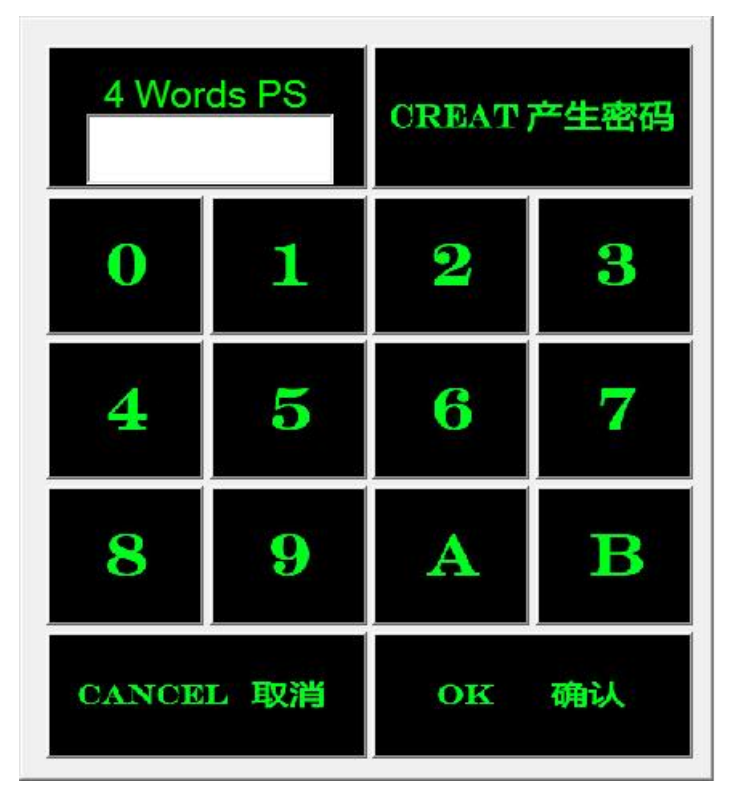

Before you can use this function you need to know the password first.

.

#### A log file appears.

|                                                                                                    | File Log | Date                                                     | Year                                                                  |
|----------------------------------------------------------------------------------------------------|----------|----------------------------------------------------------|-----------------------------------------------------------------------|
| XudoX IT Solutions V2.01<br>Norking at: Date\2014\Nov2014\08Nov2014<br>Create at : Sot Nov 08 12:58:06 2014<br>Database V: DE_V2014155914<br>IVA code : A=21.0 B=12.0 C=6.0 D=0.0 | Pile Log | Date<br>01Nov2014<br>U5Nov2014<br>07Nov2014<br>07Nov2014 | Year<br>2014<br>North-<br>Nov2014<br>Oct2014                          |
|                                                                                                    |          | View DB<br>version                                       | View<br>FDM10<br>View<br>Worker is<br>Export a<br>text file<br>Cancel |

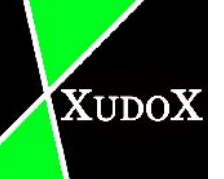

#### 4.10 Rapport

Functies om het inkomst/werkprestatie te bekijken. Je hebt 4 verschillende rapporten. Nadat je klikt op "Rapport" komt er 4 opties tevoorschijn.

- X-financieel
- Z-financieel
- X-gebruiker
- Z-gebruiker

Alleen bevoegde personen met het paswoord kan dit functie gebruiken.

| 4 Wor | ds PS | CREAT 产生密码 |    |  |
|-------|-------|------------|----|--|
| 0     | 1     | 2          | 3  |  |
| 4     | 5     | 6          | 7  |  |
| 8     | 9     | A          | в  |  |
| CANCE | L取消   | ок         | 确认 |  |

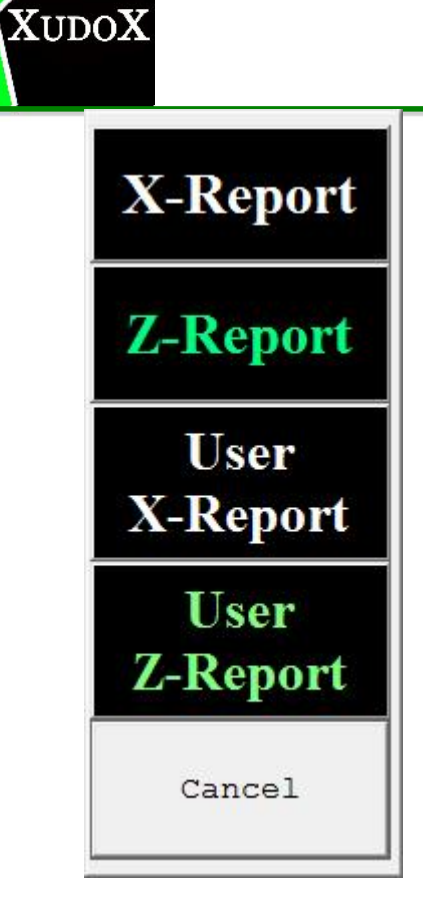

Kies 1 van de vier functies om het gewenste rapport af te drukken.

#### 4.10.1 X-financieel rapport

| $r_{10}$   | 1. 5          | m1   | E-1   | OF   | 22.22  | 24 2015 |
|------------|---------------|------|-------|------|--------|---------|
|            | a: trom       | Thu  | rep   | 05   | 22:32: | 34 2015 |
|            | to            | Thu  | rep   | 05   | 22:04: | 04 2015 |
| Xu         | doX           |      |       |      |        |         |
| 徐          | 博软件           |      |       |      |        |         |
| Ja         | n Sonne       | vil  | lesft | tra  | 19     |         |
| 09         | 334455        |      |       |      |        |         |
| Ge         | nt            |      |       |      |        |         |
| BE         | 0988766       | 788  |       |      |        |         |
| EVEN       | O: BEUS<br>UE | 96.  | 365.8 | 354  |        |         |
| YPE        | To            | tal  | No    | 0    |        |         |
| IS+NR      | 1421          | 00   | 1     | L    |        |         |
| S+PR       | 0             | .00  | 0     | D    |        |         |
| R          | 0             | . 00 | 0     | 2    |        |         |
| AT I       | NFO           |      |       |      |        |         |
| AT I       | D Tot N       | IS V | AT NS | 5 1  | ot NR  | VAT NR  |
| A          | 0.00          | 12   | 0.00  |      | 0.00   | 0.00    |
| В          | 152.25        | 1.   | 268.1 | /5   | 0.00   | 0.00    |
| D D        | 0.00          |      | 0.00  |      | 0.00   | 0.00    |
| TSCO       | INTS          |      | 0.00  |      | 0.00   | 0.00    |
| VPE        | our i b       |      |       |      | Total  | No      |
| one        |               |      |       |      |        |         |
| - 12       |               |      |       |      | 24     |         |
| <b>1</b> i | n Resta       | ura  | nt= 1 | 1421 | L.00€  |         |
| TVA        | Net           | E    | xcl   | 1    | otal   |         |
| 6%         | 0.00          | 0    | .00   | 0    | 3.00€  |         |
| 12%        | 152.25        | 126  | B.75  | 142  | 21.00€ |         |
| 218        | 0.00          | 0    | .00   | 0    | €00.00 |         |
| 1          | Tables        | Tota | al= 1 | 421  | 00€    |         |

Financiële rapporten geven aan de verschillende soorten inkomsten in detail.

#### 4.10.2 Z-financieel rapport

XUDOX

| LISTING 22:56:35 05/02/15            |    |
|--------------------------------------|----|
| Z-FINANCIEEL Z-No: 15                |    |
| Count from 31 to 31 = 1              |    |
| Period: from Thu Feb 05 22:32:34 201 | 15 |
| to Thu Feb 05 22:56:32 201           | 15 |
|                                      |    |
| XudoX                                |    |
| 徐博软件                                 |    |
| Jan Sonnevillesftra 19               |    |
| 09334455                             |    |
| Gent                                 |    |
| BE0988766788                         |    |
| TVA No: BE0896.365.854               |    |
| REVENUE                              |    |
| TIPE TOTAL NO                        |    |
| NS+NK 1421.00 1                      |    |
| PS+PR 0.00 0                         |    |
| NR U.UU U                            |    |
| VAI INCO                             | TD |
| A DOD DOD DOD DOD DO                 |    |
| B 152 25 1268 75 0.00 0              | 00 |
|                                      | 10 |
|                                      | 00 |
| DISCOUNTS                            |    |
| TYPE Total No                        | -  |
| none                                 |    |
|                                      |    |
| 1 in Restaurant= 1421.00€            |    |
| TVA Net Excl Total                   |    |
| 6% 0.00 0.00 0.00€                   |    |
| 12% 152.25 1268.75 1421.00€          |    |
| 21% 0.00 0.00 0.00€                  |    |
|                                      |    |
| 1 Tables Total= 1421.00€             |    |
| T- 1 1421.00€                        |    |
|                                      |    |

#### 4.10.3 X-gebruiker

XUDOX

| LISTI<br>X-Gebru<br>Naam: T<br>Arbeid<br>Arbeid<br>Arbeid | NG 22:5<br>iker! I<br>echnicia<br>In S:20 | 58:11<br>D: 000<br>n [Wa | 05/02/19<br>00000097 | 5           |   |
|-----------------------------------------------------------|-------------------------------------------|--------------------------|----------------------|-------------|---|
| X-Gebru<br>Naam: T<br>Arbeid<br>Arbeid<br>Arbeid          | iker! I<br>echnicia<br>In S:20            | D: 000<br>n [Wa          | 00000097             |             |   |
| Naam: T<br>Atbeid<br>Atbeid<br>Atbeid                     | echnicia<br>In S:20                       | n [Wa                    | iterl                |             |   |
| Arbeid<br>Arbeid<br>Arbeid                                | In S:20                                   |                          |                      |             |   |
| Arbeid<br>Arbeid                                          |                                           | :17:25                   |                      |             |   |
| Arbeid                                                    | Vit E:20                                  | : 46:32                  |                      |             |   |
|                                                           | In 5:20                                   | : 47:58                  |                      |             |   |
| ATDeld                                                    | Uit E:21                                  | : 12:29                  |                      |             |   |
| Arbeid                                                    | In 5:21                                   | : 13:34                  |                      |             |   |
| Arbeid                                                    | Uit E:21                                  | : 51:34                  |                      |             |   |
| Arbeid                                                    | In 5:21                                   | : 54:04                  |                      |             |   |
| Arbeid                                                    | Uit E:22                                  | : 12:07                  |                      |             |   |
| Arbeid                                                    | In 5:22                                   | : 39:33                  |                      |             |   |
| Arbeid                                                    | Ui+-                                      |                          |                      |             |   |
|                                                           |                                           |                          |                      |             |   |
| Period:                                                   | from Thu                                  | Feb 0                    | 5 22 . 56            | 32 2015     | - |
|                                                           | to Thu                                    | Eab 0                    | 5 22.58.             | 05 2015     |   |
|                                                           |                                           |                          |                      |             |   |
| Xuda                                                      | x                                         |                          |                      |             | - |
| 後出                                                        | 款件                                        |                          |                      |             |   |
| Jan                                                       | Sonnevil                                  | lesftr                   | a 19                 |             |   |
| 0933                                                      | 4455                                      |                          |                      |             |   |
| Gent                                                      |                                           |                          |                      |             |   |
| BEO O                                                     |                                           |                          |                      |             |   |
| TAN Me.                                                   | PEOSOG                                    | 265 95                   | 4                    |             |   |
| REVENUE                                                   | D20030.                                   | 505.05                   |                      |             |   |
| TYPE                                                      | Total                                     | No                       |                      | - Ce        |   |
| NS+NR                                                     | 0.00                                      | 0                        |                      |             |   |
| PS+PR                                                     | 0.00                                      | 0                        |                      |             |   |
| NR                                                        | 0.00                                      | 0                        |                      |             |   |
| VAT INF                                                   | σ                                         |                          |                      |             |   |
| VAT ID                                                    | Tot NS V                                  | AT NS                    | Tot NR               | VAT NR      |   |
| A                                                         | 0.00                                      | 0.00                     | 0.00                 | 0.00        |   |
| B                                                         | 0.00                                      | 0 00                     | 0 00                 | 0 00        |   |
| c                                                         | 0.00                                      | 0.00                     | 0.00                 | 0.00        |   |
| D                                                         | 0.00                                      | 0.00                     | 0.00                 | 0.00        |   |
| DISCOUN                                                   | TS                                        |                          | 0.00                 | 0.00        |   |
| TYPE                                                      |                                           |                          | Total                | No          | - |
|                                                           |                                           |                          | Incar                |             |   |
| rone                                                      |                                           |                          |                      |             |   |
| -0 in                                                     | Restaura                                  | nt=                      | 0.00e                |             | - |
| and the second second                                     |                                           |                          |                      |             |   |
| TVA                                                       | Net E                                     | xcl                      | Total                |             |   |
| 68                                                        | 0.00 0                                    | . 00                     | 0.00e                |             |   |
| 12*                                                       | 0.00 0                                    | . 00                     | 0.00e                |             |   |
| 218                                                       | 0.00 0                                    | . 00                     | 0.000                |             |   |
| 100000000000000000000000000000000000000                   | blas Tat                                  | -1-                      | 0.000                | - 66 - 21 J | _ |

#### 4.10.4 Z-gebruiker

| 1100                                           |                                           |                                      | and the second second se |                   |
|------------------------------------------------|-------------------------------------------|--------------------------------------|----------------------------------------------------------------------------------------------------|-------------------|
| 6121                                           | ING 22                                    | : 58: 52                             | 05/02/1                                                                                                    | 5                 |
| Z-Gebr                                         | uiker!                                    | ID: 000                              | 00000097                                                                                                    |                   |
| Naam:                                          | Technic                                   | ian IWa                              | iterl                                                                                                    |                   |
| Arbeid                                         | In S:                                     | 20:17:25                             |                                                                                                    |                   |
| Arbeid                                         | Uit E:                                    | 20:46:32                             |                                                                                                    |                   |
| Arbeid                                         | In S.                                     | 20-47-58                             |                                                                                                    |                   |
| Arbeid                                         | Uit E:                                    | 21 - 12 - 29                         |                                                                                                    |                   |
| Arbaid                                         | In S.                                     | 21 - 13 - 34                         |                                                                                                    |                   |
| Arbeid                                         | The P.                                    | 21.51.34                             |                                                                                                    |                   |
| Arbaid                                         | In S.                                     | 21 - 54 - 04                         |                                                                                                    |                   |
| h -h - i d                                     | The P.                                    | 22.12.07                             |                                                                                                    |                   |
| 3 mbaid                                        | In C.                                     | 22.30.33                             |                                                                                                    |                   |
| A cherid                                       | The state                                 |                                      |                                                                                                    |                   |
| Arberg                                         | UTT.                                      |                                      |                                                                                                    |                   |
| Period                                         | from T                                    | hu Feb 0                             | 5 22:56:                                                                                                    | 32 2015           |
|                                                | to T                                      | hu Feb 0                             | 5 22:58                                                                                                    | 50 2015           |
|                                                | -                                         | 12000000                             | 200000                                                                                                    | 1000              |
| Xud                                            | Xo                                        |                                      |                                                                                                    |                   |
| 10-1                                           | 就件                                        |                                      |                                                                                                    |                   |
| Jan                                            | Sonneut                                   | illesftr                             | a 19                                                                                                    |                   |
| 093                                            | 34455                                     | 1000000000                           | 22/22/26                                                                                                    |                   |
| Gen                                            |                                           |                                      |                                                                                                    |                   |
| BEO                                            | 0887667                                   | 88                                   |                                                                                                    |                   |
| TVA No.                                        | · BE0 89                                  | 6 365 85                             | 4                                                                                                    |                   |
| PEARIN                                         | E DECOS                                   | 0.505.05                             | 1                                                                                                    |                   |
| TYDE                                           | Tat                                       | -1 No                                |                                                                                                    |                   |
| NCLND                                          | 100                                       | 00 0                                 |                                                                                                    |                   |
| DELDD                                          | 0.                                        | 00 0                                 |                                                                                                    |                   |
| ND                                             | 0.                                        | 00 0                                 |                                                                                                    |                   |
| VAT IN                                         | PD 0.1                                    | 00 0                                 |                                                                                                    |                   |
| WAT ID                                         | Tet NC                                    | VAT NO                               | Tot ND                                                                                                    | MAT ND            |
| A I ID                                         | 0.00                                      | 0 00                                 | 0 00                                                                                                    | 0.00              |
| -                                              | 0.00                                      | 0.00                                 | 0.00                                                                                                    | 0.00              |
| 0                                              | 0.00                                      | 0.00                                 | 0.00                                                                                                    | 0.00              |
| 5                                              | 0.00                                      | 0.00                                 | 0.00                                                                                                    | 0.00              |
| D LOOPER                                       | 0.00                                      | 0.00                                 | 0.00                                                                                                    | 0.00              |
| 015000                                         | 815                                       |                                      |                                                                                                    |                   |
| TTPE                                           |                                           |                                      | Total                                                                                                    | 210               |
|                                                |                                           |                                      |                                                                                                    |                   |
| rone                                           |                                           |                                      |                                                                                                    |                   |
| none                                           |                                           | 영양 같은 것                              | 0.000                                                                                                    |                   |
| none<br>0 in                                   | Restau                                    | can t=                               | 0.00e                                                                                                    |                   |
| none<br>0 in<br>TNA                            | Restau                                    | rant=                                | 0.000                                                                                                    |                   |
| none<br>0 in<br>TVA                            | Restau<br>Net                             | Excl                                 | 0.000                                                                                                    |                   |
| TVA                                            | Restau<br>Net<br>0.00                     | Excl<br>0.00                         | 0.000<br>Total<br>0.000                                                                                                    |                   |
| -0 in<br>7VA<br>62<br>122                      | Restau<br>Net<br>0.00<br>0.00             | Excl<br>0.00<br>0.00                 | 0.000<br>Total<br>0.000<br>0.000                                                                                                    | 1.9 5k            |
| none<br>0 in<br>TVA<br>6%<br>12%<br>21%        | Restau<br>Net<br>0.00<br>0.00<br>0.00     | Excl<br>0.00<br>0.00<br>0.00<br>0.00 | 0.000<br>Total<br>0.000<br>0.000<br>0.000                                                                                                    | - 14 - 54<br>- 54 |
| none<br>0 in<br>TVA<br>6%<br>12%<br>21%<br>0 T | Restau<br>Net<br>0.00<br>0.00<br>0.00     | Excl<br>0.00<br>0.00<br>0.00         | 0.000<br>Total<br>0.000<br>0.000<br>0.000                                                                                                    |                   |
| none<br>                                       | Restau<br>0.00<br>0.00<br>0.00<br>ables T | Excl<br>0.00<br>0.00<br>0.00<br>0.00 | 0.000<br>Total<br>0.000<br>0.000<br>0.000                                                                                                    |                   |

De gebruikersrapporten bevatten Informatie over de werknemers dat gewerkt heeft met het kasregistersoftware.

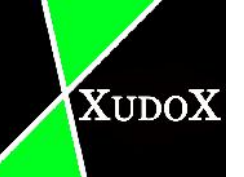

#### 4.11 Uitgang

Programma volledig afsluiten

#### 4.12 Account

boekhoud informatie wordt met dit knop weergegeven.

rekeningen kunnen snel gevonden worden op datum. Selecteer de juiste dag en jaar om het gepaste rekening te vinden.

"Account" is een admin functie, bevoegde personen kunnen gebruik van maken.

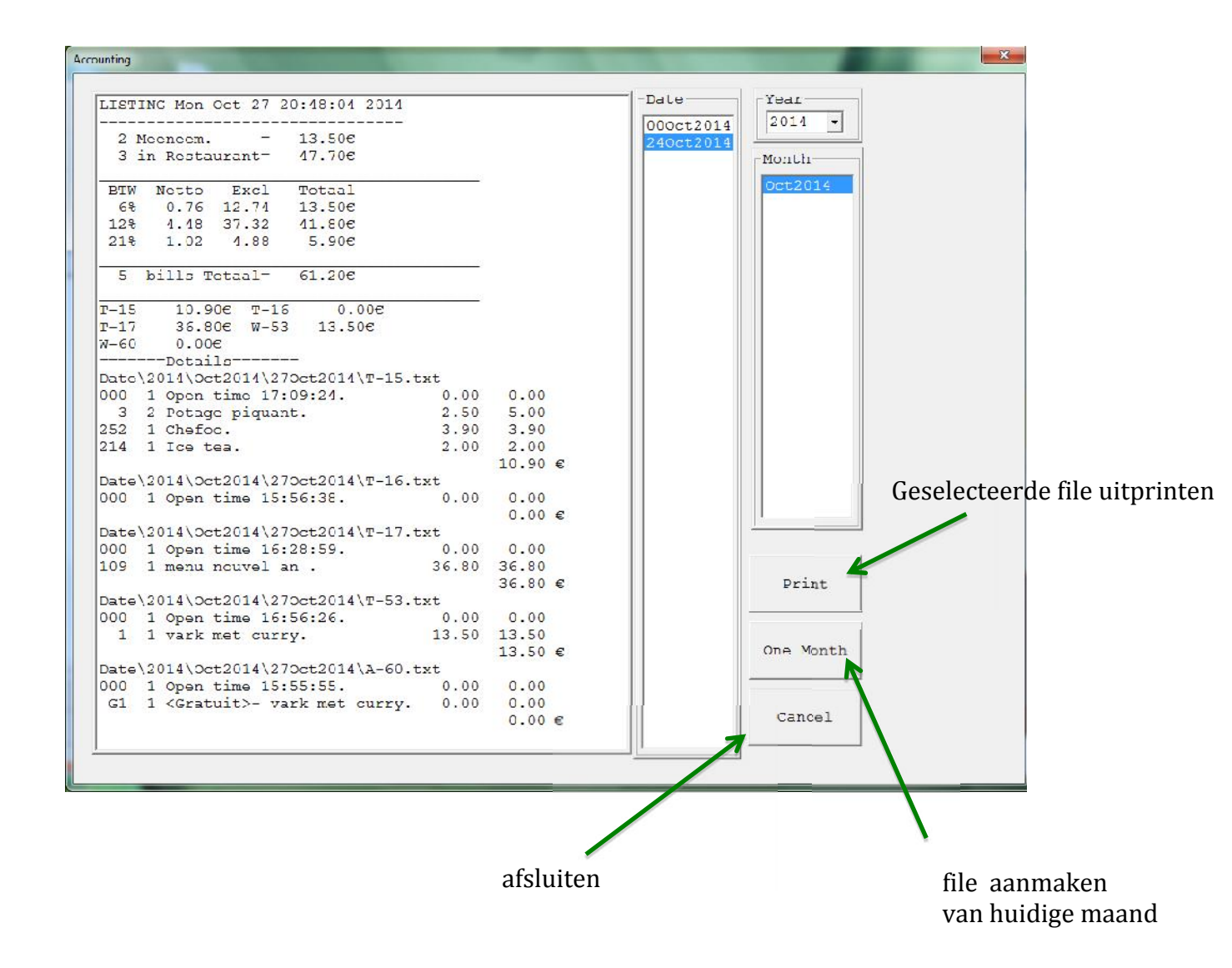

#### 4.13 Set

Verschillende settingen kunnen hier gevonden worden.

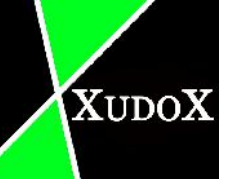

Alleen bevoegde personen met het paswoord kan het gebruiken.

Nadat u het wachtwoord ingevoerd hebt, verschijnt er een nieuwe venster.

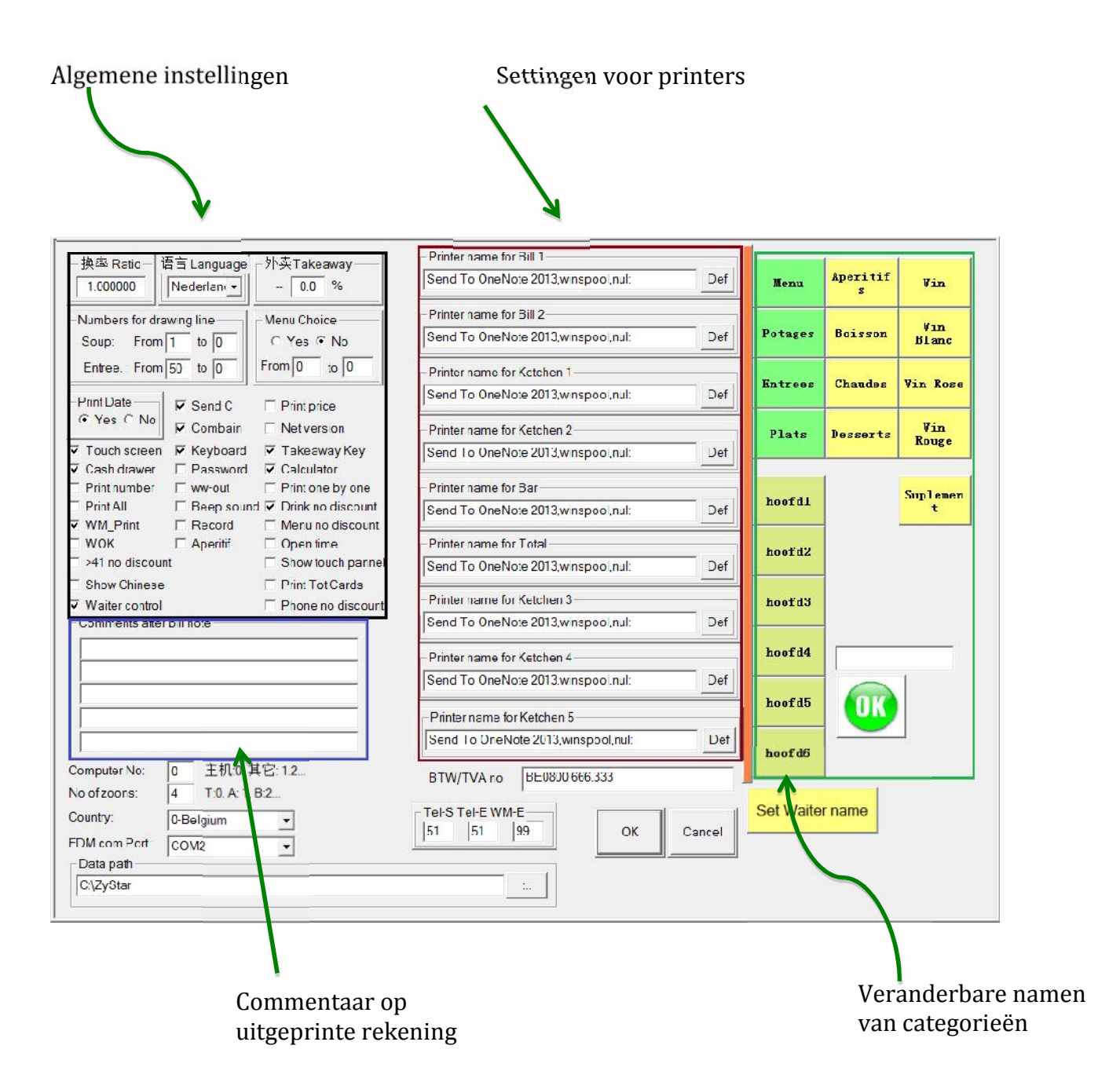

#### 4.13.1 Ratio

Voordien had veel EU landen een eigen munteenheid. Het is een wisselkoers functie, nu wordt het niet meer echt gebruikt.

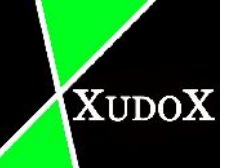

#### 4.13.2 Language

Een taal instellen voor het programma. U kan kiezen tussen Frans, Nederlands, een mix Frans & Chinees of Nederlands & Chinees.

#### 4.13.3 Takeaway

Het geeft aan hoeveel % meeneemgerecht korting krijgt vergeleken met het gerecht in de restaurant.

#### 4.13.4 Numbers for drawing line

Numbers for drawing lines is een printoptie. Als u kiest voor "1 tot 0" Wanneer u rekening uitprint , alle information over de restaurant zal uitgeprint worden (incl. BTW nummer). Tweede keuze is "1 tot 75" hier zal alleen de naam uitgeprint worden van restaurant.

#### 4.13.5 Menu choice

Wanneer dit geactiveerd wordt, zal een pop up venster met kiesbare items tevoorschijn komen als men een bestelling wilt uitprinten naar de keuken met een menu erin.

#### 4.13.6 Print date

printoptie waar u het datum kan laten zetten op de uitgeprinte rekening.

#### 4.13.7 Send C

Een nieuwe knop "chief" komt tevoorschijn wanneer u klikt op "keuken". "chief" zorgt ervoor dat u bepaalde items kan verzenden naar de keuken zonder hele bestelling door te sturen

#### 4.13.8 Combain

Wanneer u 2 zelfde items toevoegt aan een rekening zullen ze samengevoegd worden. Zonder dit optie zullen alle items( incl gemeenschappelijke items) allemaal onder elkaar staan.

#### 4.13.9 Print price

"Print price" is a printoptie voor de keuken. Het zorgt ervoor dat wanneer men een bestelling stuurt naar de keuken de prijs ook op gaat staan.

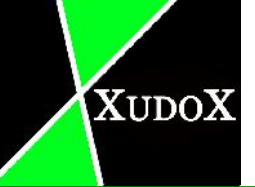

Het wordt meestal gebruikt wanneer de baas in de keuken werkt en toch nog een beetje overzicht wilt hebben van buiten.

#### 4.13.10 Net version

Om verschillende computers aan elkaar te linken.

#### 4.13.11 Touch screen

Zorgt ervoor dat men het programma ook kan besturen met aanraakscherm.

#### 4.13.12 Keyboard

Een keyboard dat verschijnt als men een nieuwe tafel aanmaakt of dubbel klikt op een bestaande tafel.

#### 4.13.13 Takeaway key

Een keyboard komt tevoorschijn als men een nieuwe meeneembestelling aanmaakt. Of door dubbel te klikken op bestaande meeneembestelling.

#### 4.13.14 Cash drawer

Een functie voor de geldlade. Geldlade dat openschiet wanneer men wenste te betalen met cash.

#### 4.13.15 Print one by one

Een printoptie voor de keuken, waarbij alle items van een bestelling in stukjes worden uitgeprint.

#### 4.13.16 Calculator

Een rekenmachine dat tevoorschijn komt wanneer men betaalt met cash.

#### 4.13.17 Print number

Dit is een andere printoptie voor de keuken, wanneer het aangevinkt is zal het bijhorende nummer van gerecht ook uitgeprint worden.

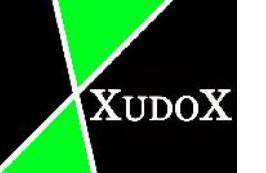

#### 4.13.18 www.out

Het laat toe te versturen bestelling naar de keuken in 2 talen uit te printen.

#### 4.13.19 Password

Optie voor beveiliging van verschillende beheerder functies. Als het aangevinkt is wordt er altijd een paswoord gevraagd voor bepaalde functie.

#### 4.13.20 Print all

Een optie dat vooral gebruikt wordt voor all you can eat restaurants. Het zorgt ervoor wanneer men items bestellen dat behoren tot de gekozen menu zal men de items intypen in het systeem. Maar het bedrag zal 0 zijn bij die items, want het is inclusief bij dat bepaalde menu.

#### 4.13.21 Beep sound

Een geluid dat gemaakt wordt wanneer men lukt om een item toe te voegen aan een rekening.

#### 4.13.22 Drink no discount

Wanneer dit aangevinkt is betalen meeneem het zelfde prijs voor drank als in het restaurant.

#### 4.13.23 Wm print

U print de rekening ook uit wanneer u op "keuken" klikt.

#### 4.13.24 Record

Alles zal opgenomen worden.

#### 4.13.25 Menu no discount

De menu's voor meenemen krijgen geen kortingen.

#### 4.13.26 WOK

XUDOX

Een functie voor WOK restaurant met een all you can eat menu. Een hereniging wordt gegeven wanneer men bij een rekening de all you can eat menu er nog niet opstaat.

#### 4.13.27 Aperitif

Door gebruik te maken van dit ziet men in de keuken wie er een aperitief benuttigd als men de bestelling uitprint naar de keuken.

Zo kan men in de keuken rekening mee houden met het klaarmaken van gerechten.

#### 4.13.28 Open time

Om te zien wanneer de bestelling/ tafel aangemaakt is.

#### 4.13.29 >41 no discount

Dit is een functie voor zaken met een leveringsdienst. Als men de bestelling levert betaalt de klant het normale bedrag. Indien de klant zelf komt afhalen krijgt de klant een korting op het normale bedrag.

#### 4.13.30 Show touch panel

Een paneel dat tevoorschijn komt wanneer men een categorie uitkiest links bovenaan. Hier kunt u items toevoegen aan een rekening.

#### 4.13.31 Show Chinese

Dit functie zorgt ervoor dat aan het rechterframe waar te kiezen items getoond wordt in het Chinees i.p.v. Nederlands of Frans.

Het wordt meestal gebruikt voor klanten die liever de gerechten in het Chinees zien staan.

#### 4.13.32 Print tot cards

Als men het dagtotaal uitprint met dit functie, wordt er nu ook gedetailleerd info gegeven over de gebruikte betaalkaart en het bedrag met die kaart.

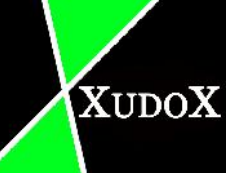

#### 4.13.33 Waiter control

"Waiter control" zal altijd aangevinkt staan.

Hier kan men de gepaste gebruiker kiezen om verder te werken in normale modus. Een corresponderende wachtwoord wordt altijd gevraagd als men wilt inloggen.

| User 1<br>S:14:03:31 | Start        |
|----------------------|--------------|
| User 2<br>S:14:03:31 | End          |
|                      |              |
|                      |              |
|                      |              |
|                      | Manager Exit |

#### 4.13.34 Phone no discount

Leveringen krijgen geen kortingen als het aanstaat.

#### 4.13.35 Comments after bill note

Hier kan men een extra notitie zetten bij de uitgeprinte rekening voor de klant. Men kan voorbeeld speciale promoties opzetten zodat de klanten af van weten.

#### 4.13.36 ComputerNo

Een gegeven nummer voor de computer.

#### 4.13.37 No of zoons

De verschillende opgedeelde zones in de restaurant.

#### 4.13.38 Country

Het land dat het programma gebruikt.

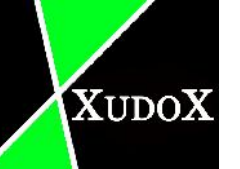

#### 4.13.39 Fdm com port

Het poort dat aangesloten is aan black-box.

#### 4.13.40 Data path

Plaats dat het programma plaatsvindt.

#### 4.13.41 Btw/va.no

Men vult hier de BTW nummer in van de zaak.

#### 4.13.42 Tel-S/ Tel-E / WM-E

Een scheiding maken tussen restaurant, levering en meenemen door nummers in te vullen.

- Tel-S: gereserveerd voor restaurant.
- Tel-E: gereserveerd voor levering.
- WM-E: gereserveerd voor meenemen.

Bijvoorbeeld

Tel-s: 40 (1-39 nummers zijn behouden restaurant). Tel –e: 61 (40-60 voor leveringen). WM-E: 99 (61-98 voor meenemen).

#### 4.13.43 Ok

opslaan en afsluiten. Het programma vraagt opnieuw op te starten

#### 4.13.44 Cancel

Afsluiten zonder op te slaan. Het programma vraagt om opnieuw op te starten.

#### 4.13.45 Set Waiter name

Aanmaken/modificeren van gegevens van ober met bijhorende paswoord. Wanneer men geklikt heeft op dat knop, verschijnt er een bevestiging box. Kies "ja" om verder te gaan "nee" om te sluiten. Een teksteditor kom tevoorschijn wanneer men op "ja" geklikt heeft.

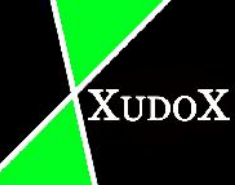

Om een nieuwe ober toe te voegen: typ de naam gevolgd met ";" daarna een persoonlijke paswoord van 4 cijfers.

Voorbeeld : een ober maken met naam "Luke" en paswoord "2984".

Men moet dan Luke ; 2984 typen in teksteditor.

#### 4.14 Veel gebruikte functies

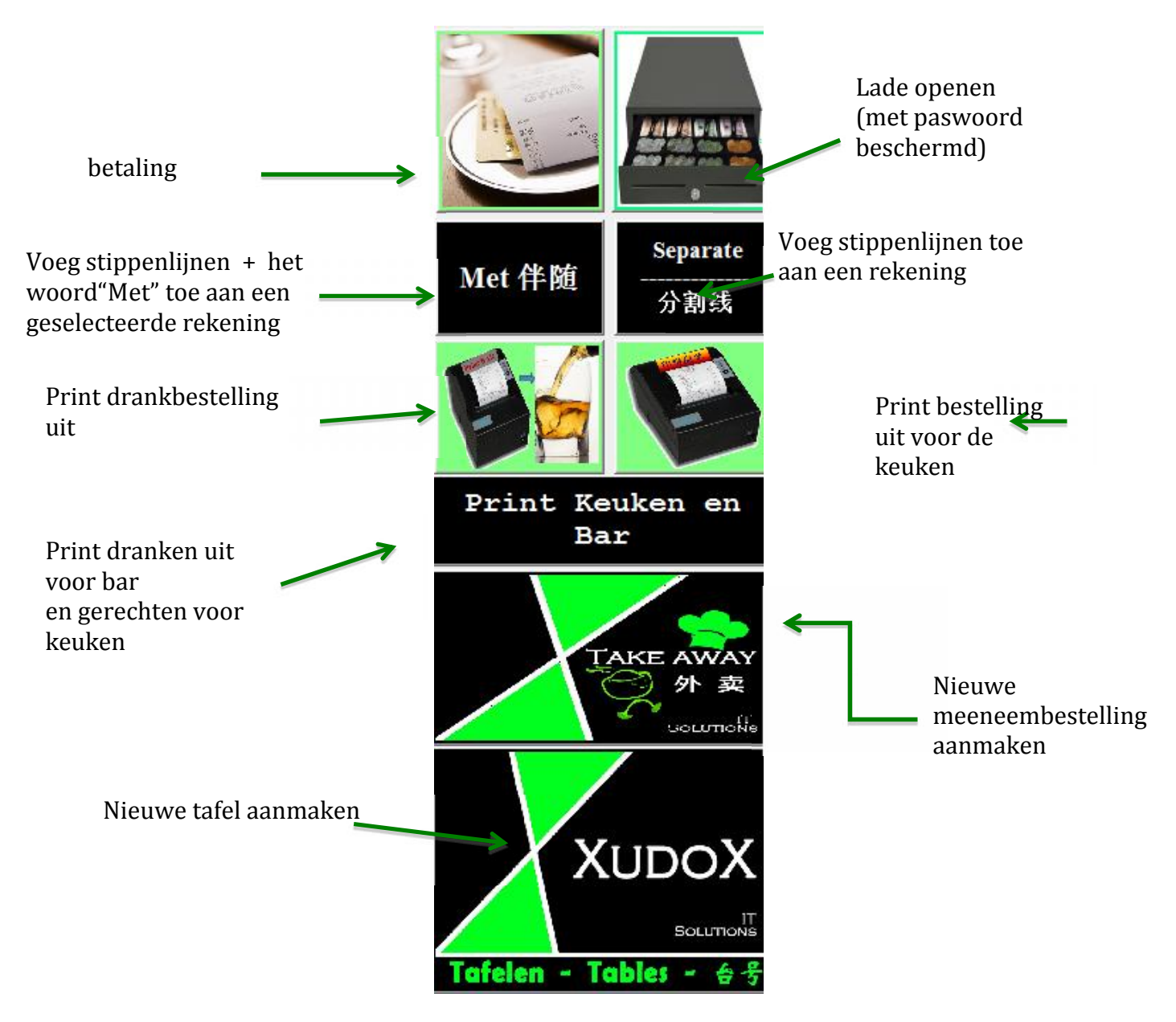

#### 4.14.1 Payment

Een nieuwe venster verschijnt wanneer men op dit knop drukt.

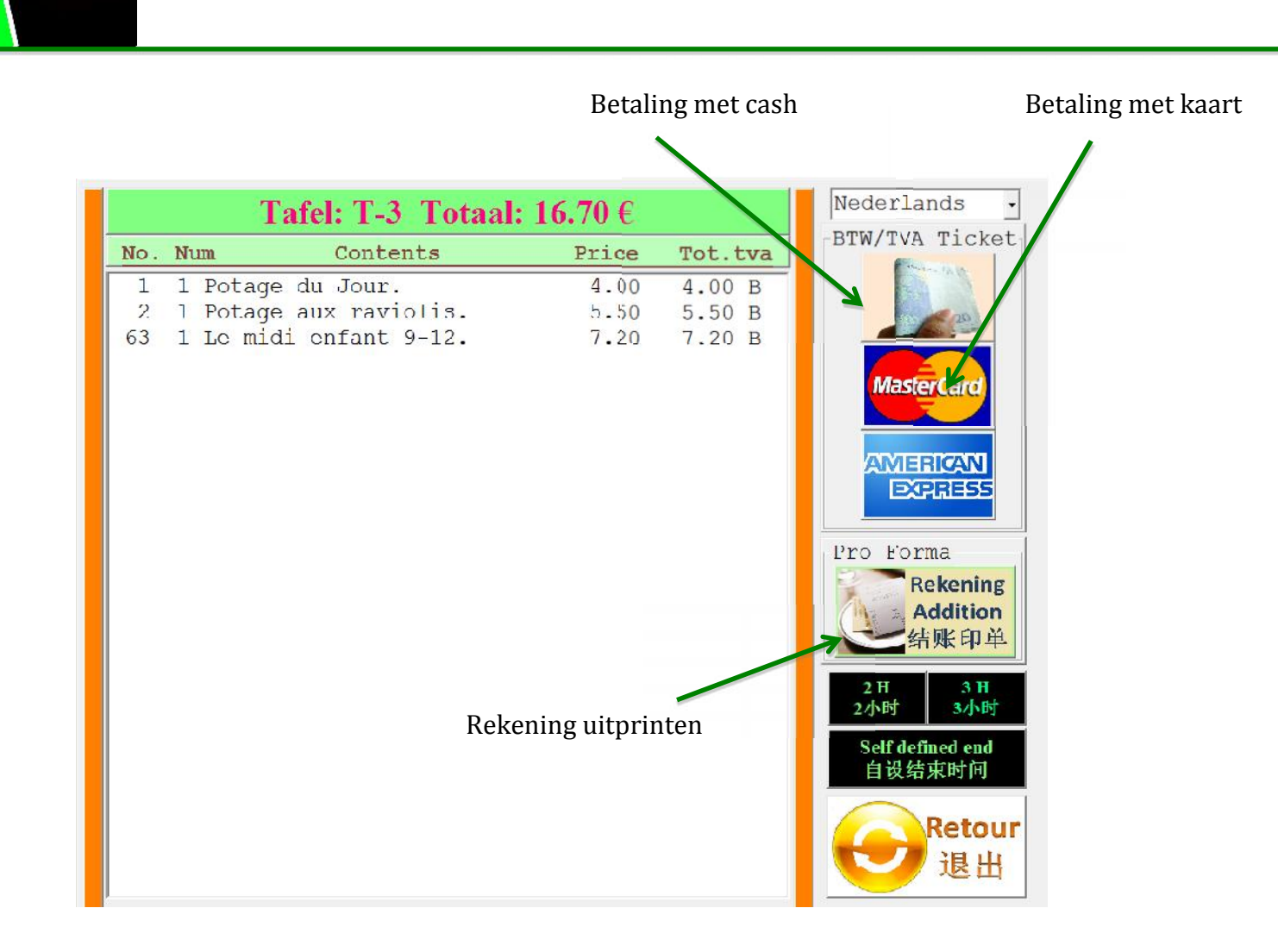

#### 4.15 Bottom buttons

XUDOX

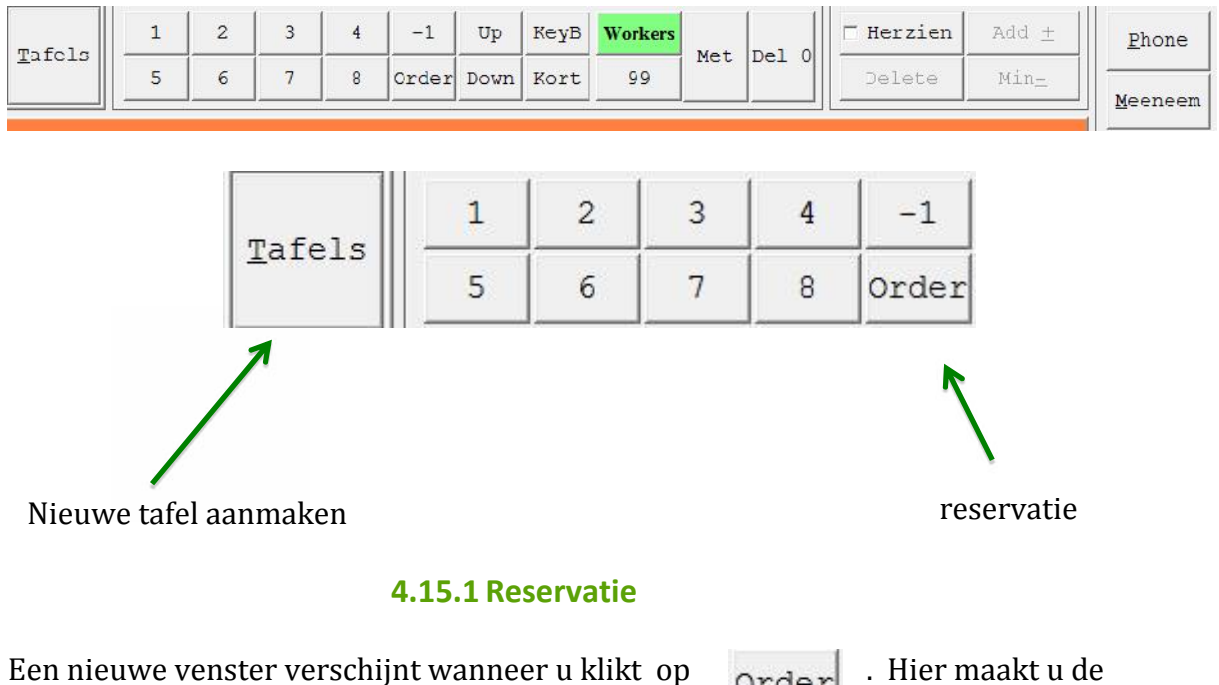

. Hier maakt u de

Order

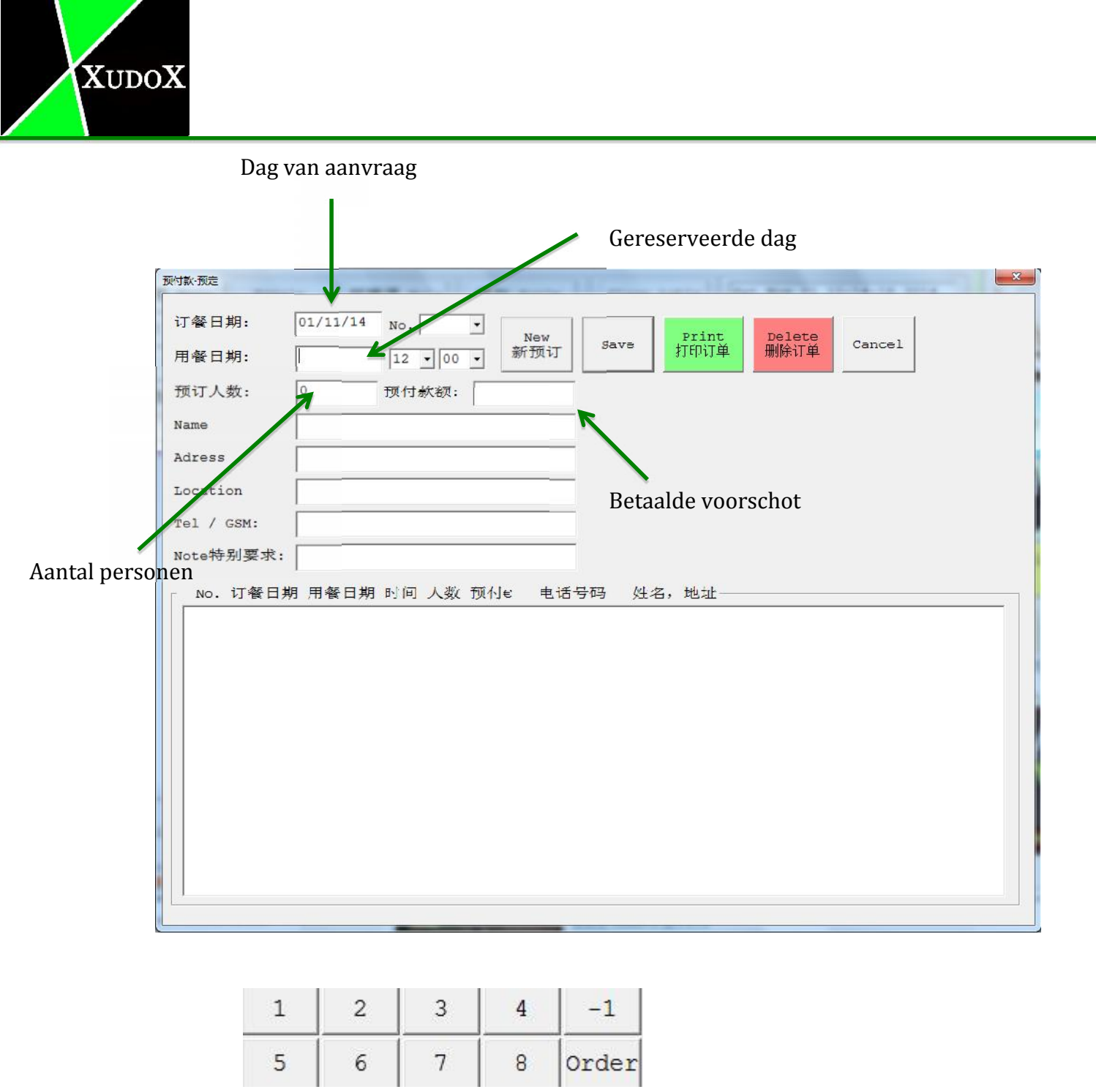

Cijfers worden gebruikt om een item te vermenigvuldigen met het gekozen cijfer. Voorbeeld: wanneer men een item kiest en dan op 5 klikt, dan zal dat item 5 keer weergegeven worden.

"-1" is om 1 aantal te verminderen van bestaande item.

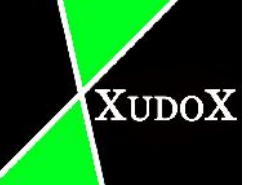

| 1 | 1 wark met curry. | 13.50 | 000 1 Open Lime 09:33:44. 0.00 0.00 | T-53 |  |
|---|-------------------|-------|-------------------------------------|------|--|
| ſ |                   |       | 1 8 vark met curry. 13.50 108.00    |      |  |
| L |                   |       | 1 -1 wark met curry. 13.50 -13.50   |      |  |
| L |                   |       |                                     |      |  |
| L |                   |       |                                     |      |  |
| L |                   |       |                                     |      |  |
| L |                   |       |                                     |      |  |
| L |                   |       |                                     |      |  |
| L |                   |       |                                     |      |  |
| L |                   |       |                                     |      |  |
| L |                   |       |                                     |      |  |
| L |                   |       |                                     |      |  |
| L |                   |       |                                     |      |  |
| L |                   |       |                                     |      |  |
|   |                   |       |                                     |      |  |

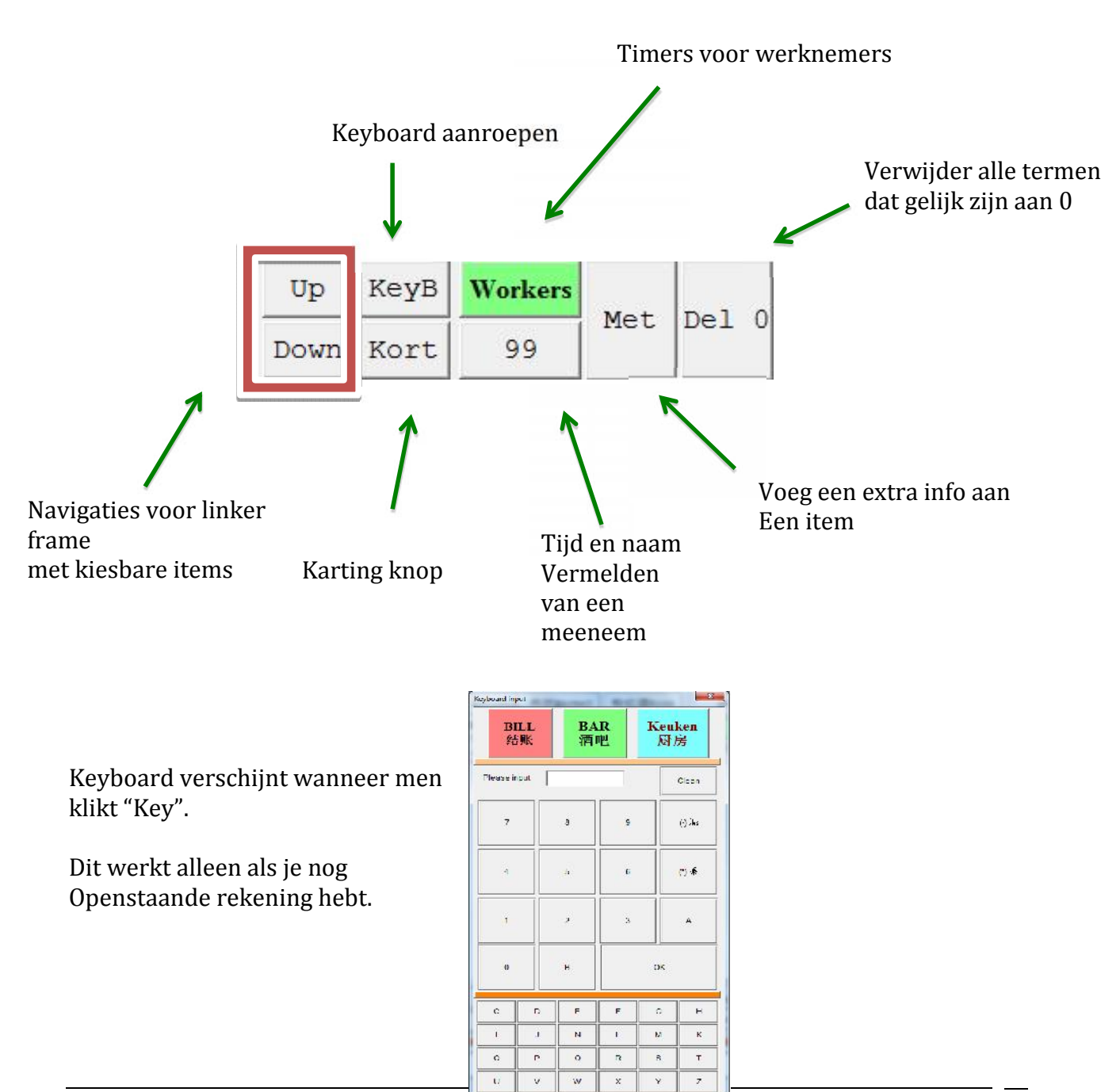

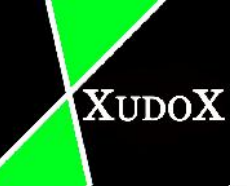

#### 4.15.2 Korting

#### Definieer eigen korting in %

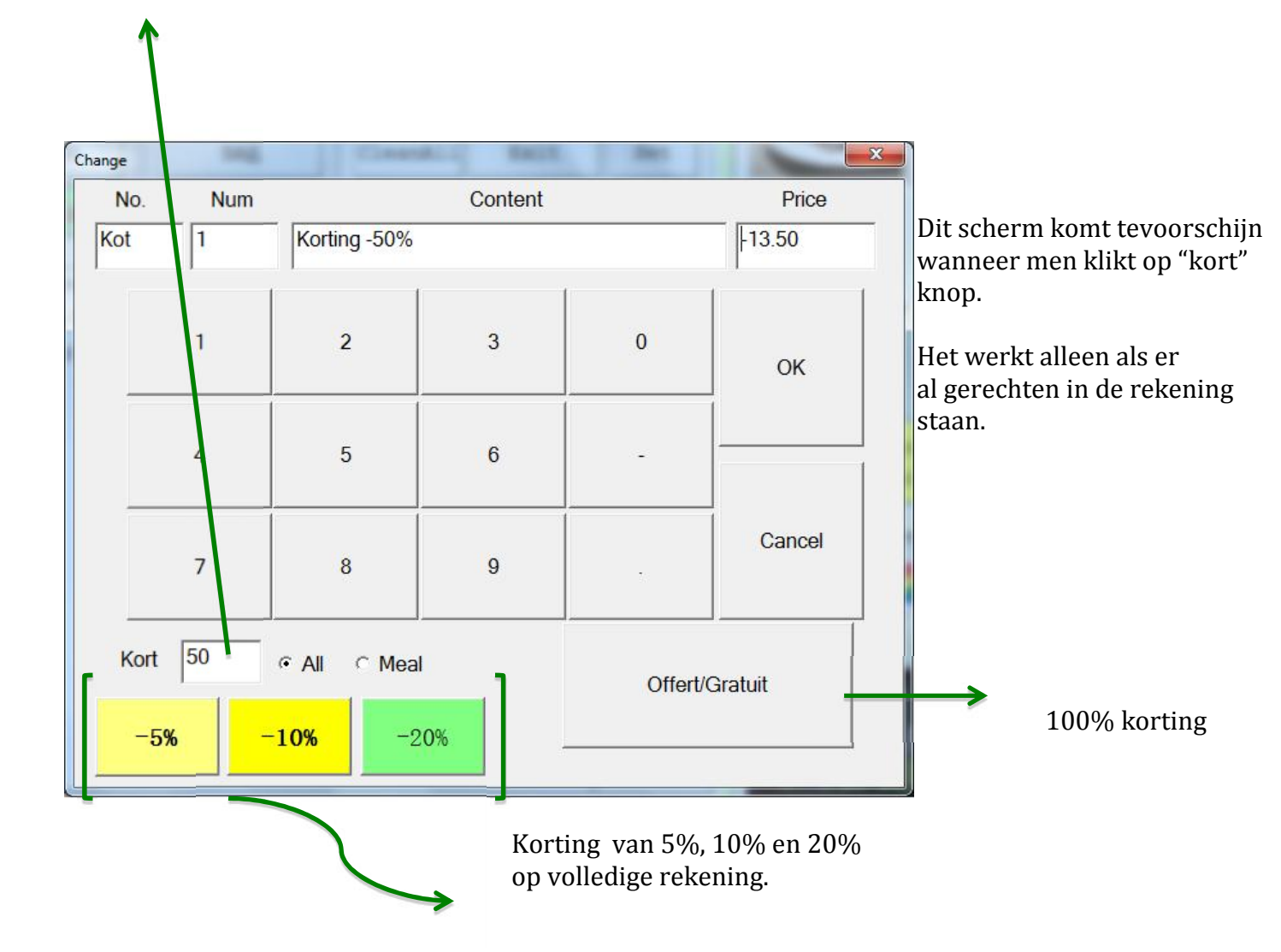

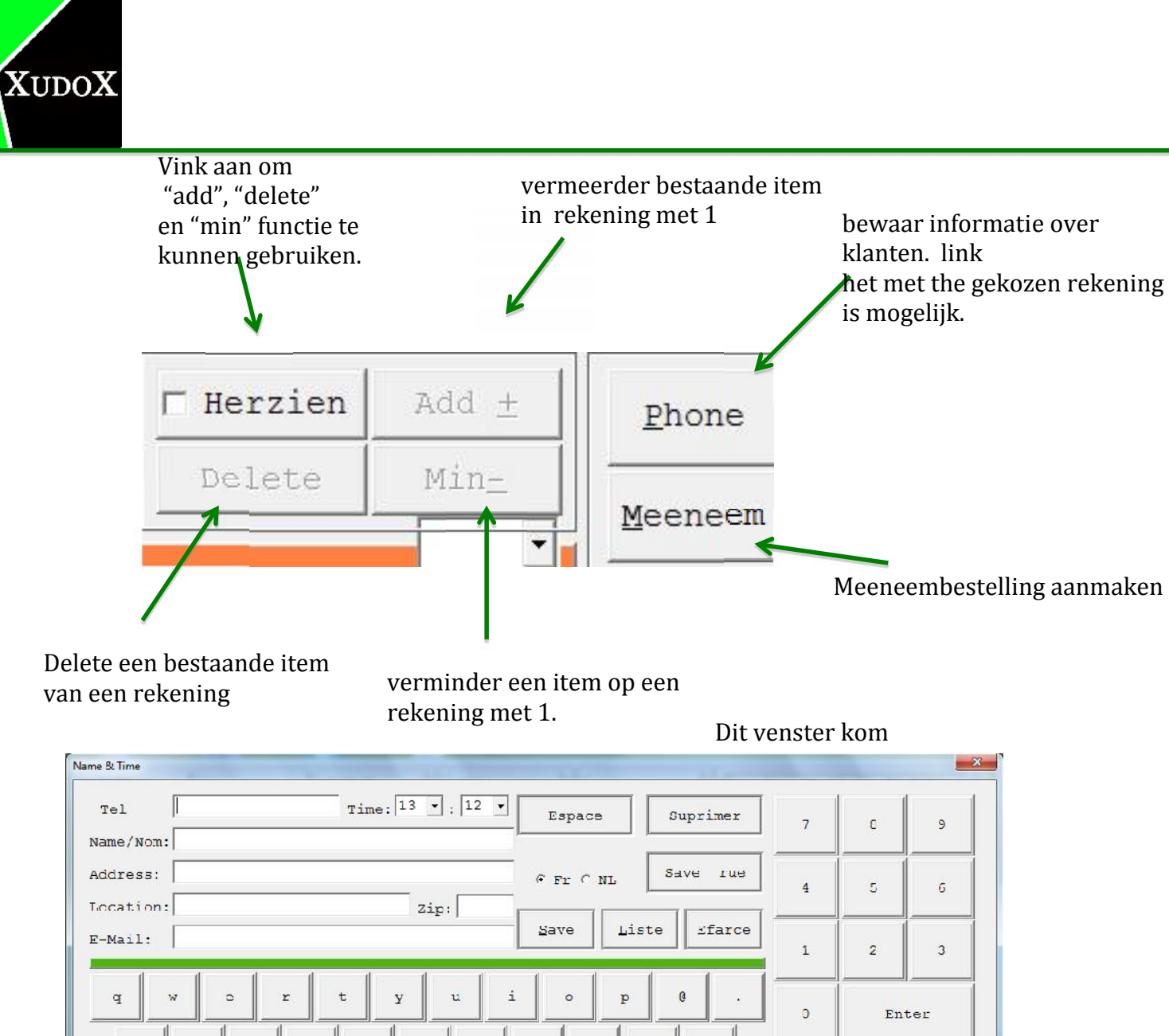

R d g j Ŀ Caps <u>o</u>k Cancel C b n z m Lock Phone num Name

tevoorschijn als men op "Phone". Dit werkt alleen als men een bestaande rekening heeft op rechter frame .

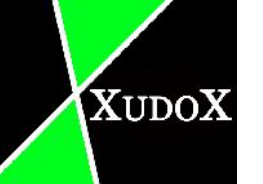

### **5** Database

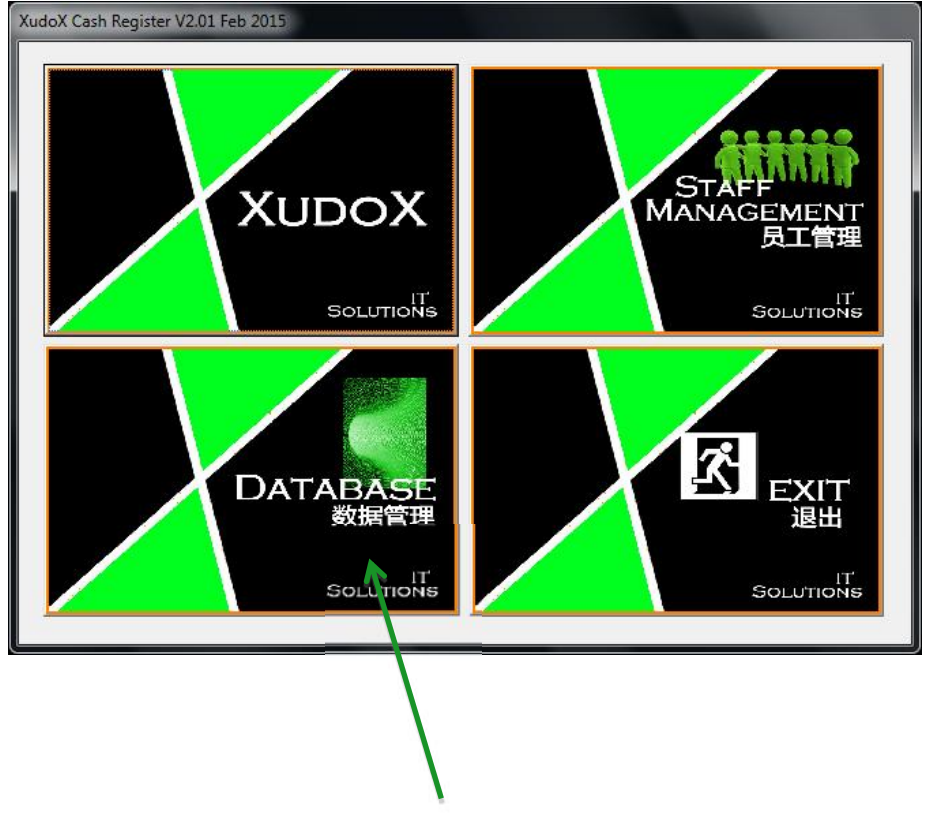

In database kan je bestaande items modificeren of nieuwe toevoegen.

Nadat je het programma opstart, kiest voor "database".

Een paswoord is verplicht om gebruik te kunnen maken van dit functie.

|                           | DB_V20141151914            |                            |                                                         |  |  |  |
|---------------------------|----------------------------|----------------------------|---------------------------------------------------------|--|--|--|
| Menu (AB6)<br>TVA (B C)   | Aperitief<br>(AB1) TVA(A)  | House wine<br>(AB12)       | Supple (AB13)<br>TVA (B)<br>Take awway<br>(meeneem) TVA |  |  |  |
| Soep (AB3)<br>TVA (B C)   | Soft drink<br>(AB2) TVA(A) | Whit wine<br>(AB9) TAV(A)  |                                                         |  |  |  |
| Start (AB4)<br>TVA(B C)   | Warm drink<br>(AB7) TVA(A) | Rose wine<br>(AB10) TVA(A) | Code BTW/TVA                                            |  |  |  |
| Main dish<br>(AB5) TVA(B) | Dessert (AB8)<br>TVA(B)    | Red wine<br>(AB11) TVA(A)  | B % 12<br>C % 6                                         |  |  |  |
|                           | ок 确认                      | CANCEL 取消                  | D % 0                                                   |  |  |  |

Dit verschijnt

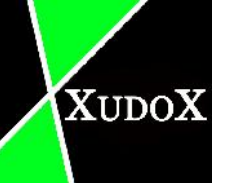

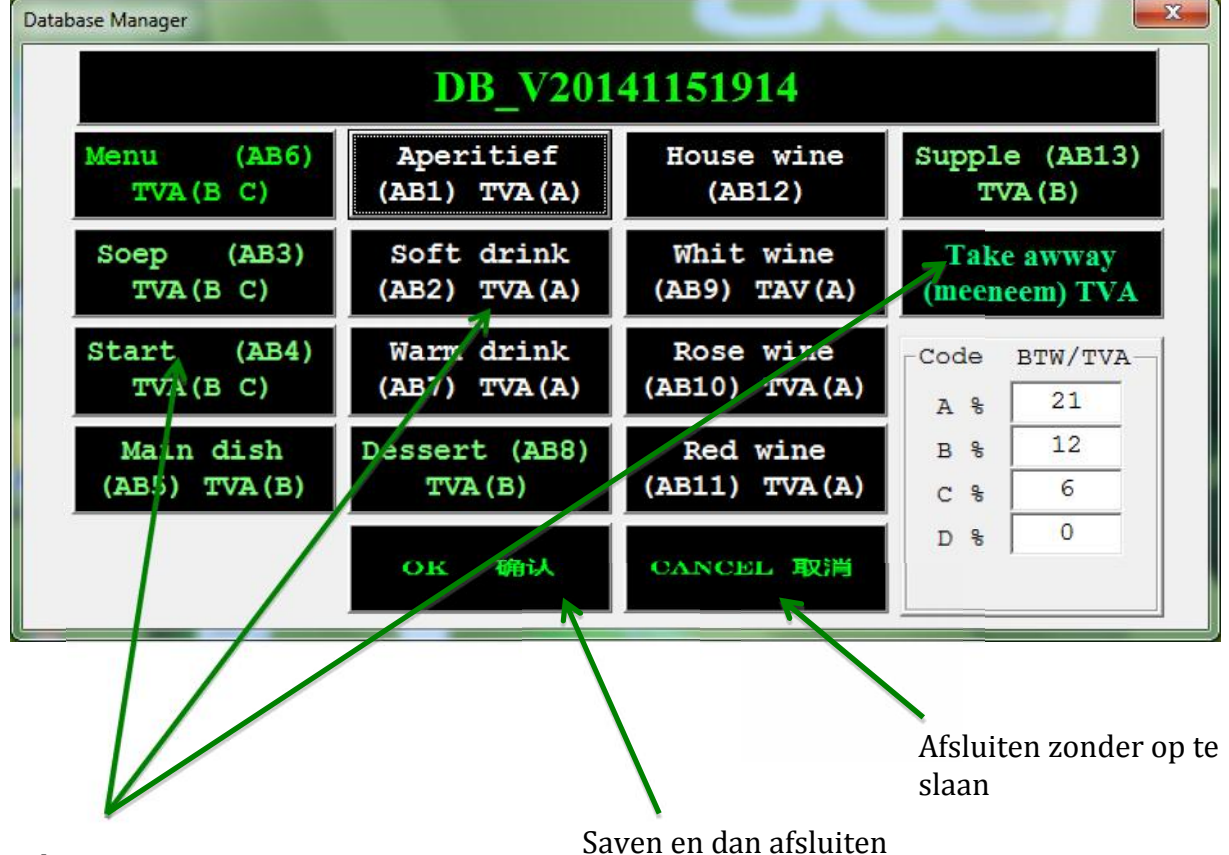

Kiesbare categorieën

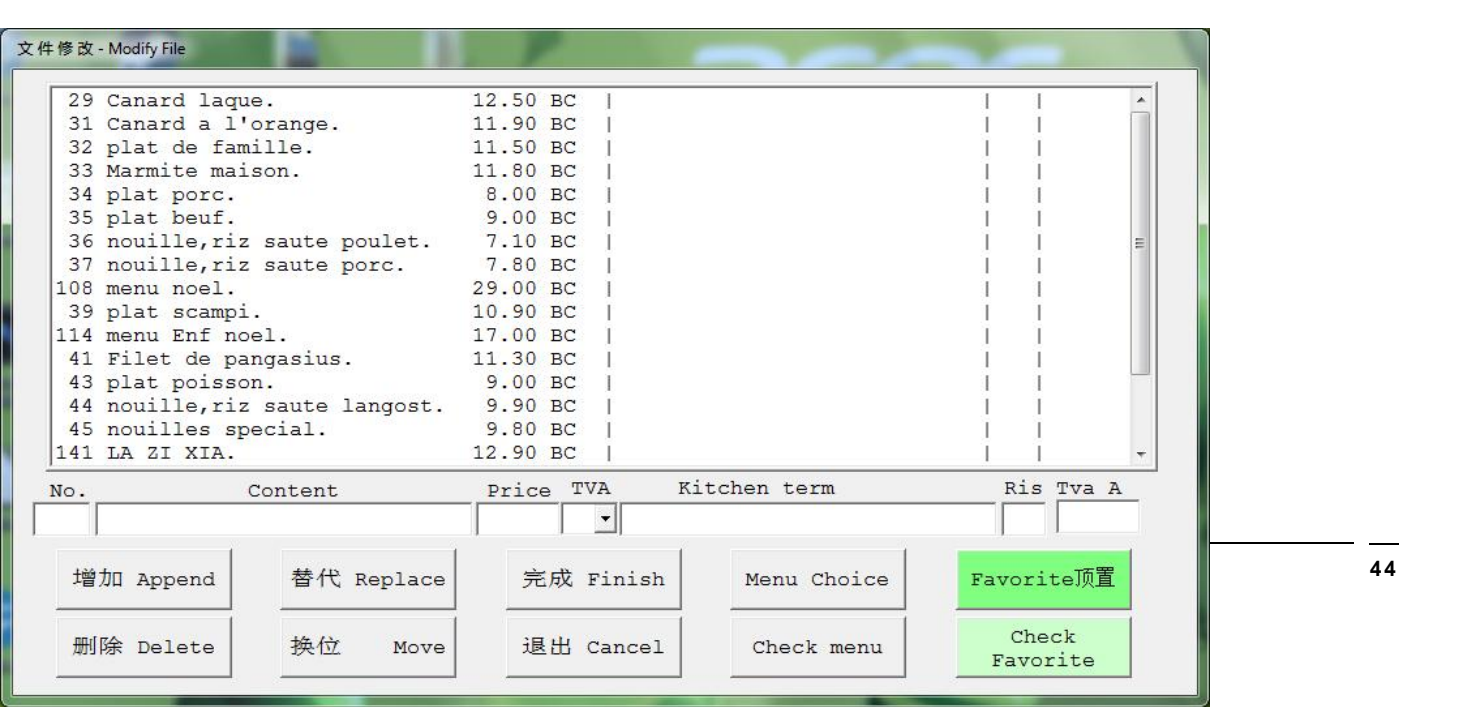

| 删除 Delet    |                | Move 追     | 出 Cano | cel  | Check I   | nerry | Cl<br>Fav | neck<br>orite |
|-------------|----------------|------------|--------|------|-----------|-------|-----------|---------------|
| 增加 Appen    | d 替代 Rej       | place 完    | 版 Fin: | ish  | Menu Ch   | oice  | Favor     | rite顶置        |
|             |                |            | •      |      |           | - 10  |           |               |
| No.         | Content        | Pric       | e TVA  | Kito | chen term | 81    | Ri        | s Tva A       |
| 45 Houlife  | s special.     | 9.80       | BC     |      |           |       | 4         | 4             |
| 44 nouille  | riz saute lan  | gost. 9.90 | BC     |      |           |       |           | 1             |
| 43 plat po  | isson.         | 9.00       | BC     |      |           |       | 1         | 1             |
| 41 Filet d  | e pangasius.   | 11.30      | BC I   |      |           |       | - î -     | i l           |
| 114 menu En | f noel.        | 17.00      | BC I   |      |           |       |           | 4             |
| 39 plat ec  | =⊥.<br>∋moi    | 10 90      | BC I   |      |           |       | 1         | 1             |
| 3/ noulle   | ,riz saute por | c. 7.80    | BC     |      |           |       |           | 1             |
| 36 nouille  | riz saute pou  | let. 7.10  | BC     |      |           |       | 4         | 1             |
| 35 plat be  | uf.            | 9.00       | BC     |      |           |       | 1         | 1             |
| 34 plat po: | rc.            | 8.00       | BC     |      |           |       | 1         | 1             |
| 33 Marmite  | maison.        | 11.80      | BC     |      |           |       | î.        | Î             |
| 32 plat de  | famille.       | 11.50      | BC     |      |           |       | - î       | i i           |
| 31 Canard   | a l'orange.    | 11.90      | BC I   |      |           |       | - î       | î i           |

Voeg item toe aan menukeuzes

Check bestaande menukeuzes

- Append: dupliceer gekozen item en zet het achter de rest. •
- Delete: delete het gekozen item. •

XUDOX

- Replace: vervang het gekozen item met ingevulde waardes. •
- Move: verander de plaats van bestaande item. •
- Finish: opslaan en dan afsluiten. •
- Cancel: afsluiten zonder op te slaan. •
- Favorite: voeg items toe aan favorieten. Favoriete items zullen op het eerste • Pagina te zien zijn als men klikt op het gerelateerde categorie.
- Check: check bestaande favorieten. •

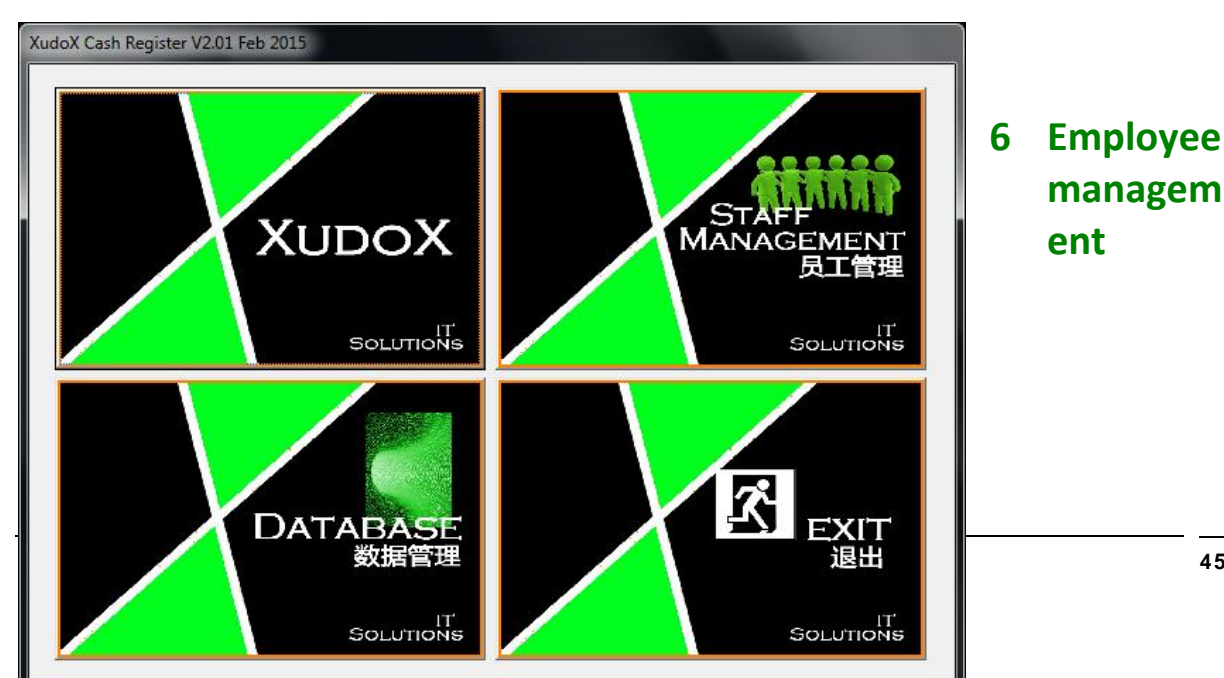

 XUDOX

 Een paswoord is verplicht om dit te kunnen gebruiken

 Kies dit

Hier kan u werknemers beheren.

| Staff Management |              |         |          |        |                                           |                    |  |  |  |
|------------------|--------------|---------|----------|--------|-------------------------------------------|--------------------|--|--|--|
| SS Number        | Name         | Job     | PSW IC   | card   | Start-End                                 | time               |  |  |  |
| 12345678901 User | 1;           | Waiter  | 1212     | 1212   | s:14:03:20                                |                    |  |  |  |
| 12345678902 User | 2;           | Kitchen | 2323     | 2323   | s:14:03:23                                |                    |  |  |  |
| Werknemers id    | Werkneme     | rs naam | Te kiez  | en job | 4 digits<br>wachtw<br>gelinkt a<br>werkne | oord<br>aan<br>mer |  |  |  |
|                  | ¥            |         |          |        |                                           |                    |  |  |  |
| Add Modify       | y Move Delet | save.   | /Exit Ca | ncel   | Start                                     | End                |  |  |  |

- Add: Knop dat gebruikt wordt om een nieuwe werknemer toe te voegen. Vul de gevraagde gegevens in dan klikt op "Add" om het personeel toe te voegen in het systeem
- Modify: Gebruikt om info's van bestaande personeel te wijzigen.
- Delete: Om een personeel te verwijderen van het systeem.
- Save/Exit: Sla alle wijzigingen op en sluit "staff management".

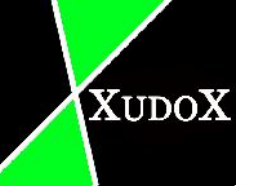

Cancel: "staff management" afsluiten zonder wijzigingen op te

• slaan.

- "Start" button: Een knop voor de werktimer te laten beginnen lopen voor een personeel. kies 1 van het bestaande personeel en klik op "Start".
- "End" button: Het wordt gebruikt om de werktimer te stoppen van een personeel. Kies het werkende personeel en klik op "End".